# Configurer SAML SSO sur Cisco Unified Communications Manager avec ADFS 3.0

# Contenu

Introduction Conditions préalables **Conditions requises Components Used** Vérification préalable de la configuration Enregistrements A Enregistrements de pointeur (PTR) Les enregistrements SRV doivent être en place pour Jabber Discovery Services **Configuration initiale ADFS3** Configurer SSO sur CUCM avec ADFS **Configuration LDAP** Métadonnées CUCM Configurer la partie de confiance ADFS Métadonnées PCI **Configurer SSO sur CUC** Métadonnées CUC Configuration de SSO sur Expressway Importer des métadonnées sur Expressway C Exporter les métadonnées à partir d'Expressway C Ajouter une approbation de partie de confiance pour Cisco Expressway-E OAuth avec actualisation de la connexion Chemin d'authentification Architecture SSO Flux de connexion sur site Flux de connexion MRA OAuth Jeton d'accès/d'actualisation Le flux de subvention du code d'autorisation OAuth est meilleur **Configurer Kerberos** Sélectionner l'authentification Windows ADFS prend en charge Kerberos NTLM **Configurer Microsoft Internet Explorer** Ajouter une URL ADFS sous Sécurité > Zones intranet > Sites Ajouter des noms d'hôte CUCM, IMP et Unity à Security > Trusted Sites Authentification utilisateur **Connexion Jabber dans SSO** Dépannage Internet Explorer (IE)

Sites ajoutés à IE Problème hors synchronisation Révoquer un jeton Fichier de démarrage MSIS7066 défaillant SSO

# Introduction

Ce document décrit les étapes à suivre pour configurer l'authentification unique avec Active Directory Federation Service (ADFS 3.0) avec l'utilisation de Windows 2012 R2 sur Cisco Unified Communication Manage (CUCM), Cisco Unity Connection (CUC) et les produits Expressway. Les étapes de configuration de Kerberos sont également incluses dans ce document.

# Conditions préalables

# **Conditions requises**

Cisco vous recommande de connaître les produits SSO (Single Sign-On) et Windows.

# **Components Used**

Les informations contenues dans ce document sont basées sur les versions de matériel et de logiciel suivantes :

- CUCM 11,5
- CUC 11,5
- Expressway 12
- Windows 2012 R2 Server avec les rôles suivants :
  - Services de certificats Active Directory
  - Services de fédération Active Directory

The information in this document was created from the devices in a specific lab environment. All of the devices used in this document started with a cleared (default) configuration. Si votre réseau est en ligne, assurez-vous de bien comprendre l'incidence possible des commandes.

# Vérification préalable de la configuration

Avant d'installer ADFS3, ces rôles de serveur doivent déjà exister dans l'environnement :

Contrôleur de domaine · et DNS

•Tous les serveurs doivent être ajoutés en tant qu'enregistrements A avec leur enregistrement Pointer (type d'enregistrement DNS qui résout une adresse IP en un domaine ou un nom d'hôte)

### Enregistrements A

Dans fhlab.com. hosts cmpubhcsc, cmsubhcsc, cucpubhcsc, cucsubhcsc, expwyc, expwye, impubhcsc et imsubhcsc ont été ajoutés.

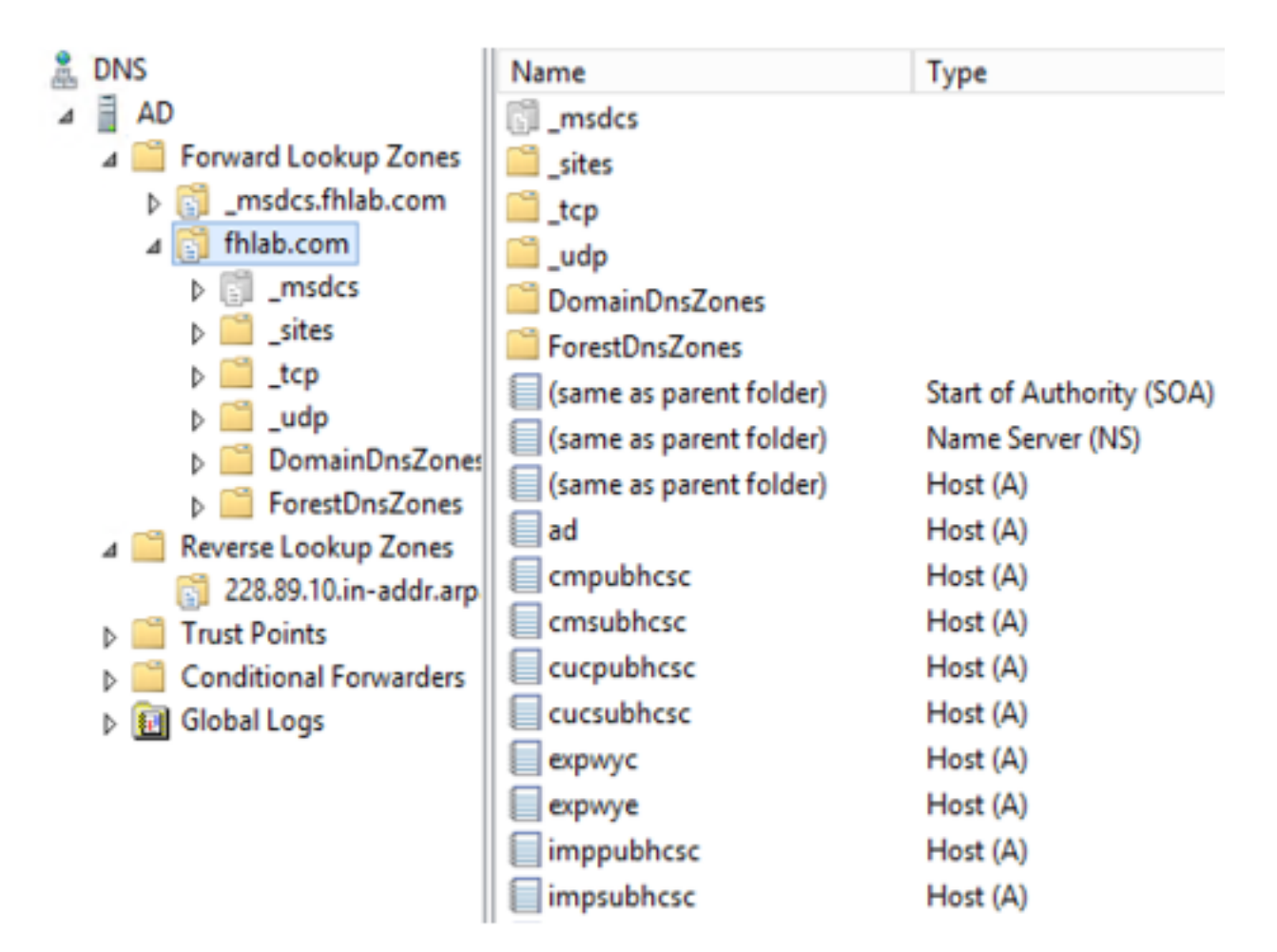

# Enregistrements de pointeur (PTR)

| ê                                    | DNS                      | Name                    | Туре                     | Data                                     | Timestamp                 |
|--------------------------------------|--------------------------|-------------------------|--------------------------|------------------------------------------|---------------------------|
| 4                                    | AD                       | (same as parent folder) | Start of Authority (SOA) | [14], ad.fhlab.com., hostmaster.fhlab.co | static                    |
|                                      | ⊿ 📔 Forward Lookup Zones | (same as parent folder) | Name Server (NS)         | ad.fhlab.com.                            | static                    |
|                                      | [] _msdcs.fhlab.com      | 10.89.228.144           | Pointer (PTR)            | expwyc.fhlab.com.                        | static                    |
| ⊿ 🛐 fhlab.com                        |                          | 10.89.228.145           | Pointer (PTR)            | expwye.fhlab.com.                        | static                    |
| ▷ []] _msdcs ▷ []] _sites ▷ []] _tcp | ▷ [] _msdcs              | 10.89.228.146           | Pointer (PTR)            | cmpubhcsc.fhlab.com.                     | static                    |
|                                      | i _sites                 | 10.89.228.147           | Pointer (PTR)            | cmsubhcsc.fhlab.com.                     | static                    |
|                                      | þ 🚞 _tcp                 | 10.89.228.148           | Pointer (PTR)            | imppubhcsc.fhlab.com.                    | static                    |
|                                      | þ 🧾 _udp                 | 10.89.228.150           | Pointer (PTR)            | impsubhcsc.fhlab.com.                    | static                    |
|                                      | DomainDnsZones           | 10.89.228.151           | Pointer (PTR)            | cucpubhcsc.fhlab.com.                    | static                    |
|                                      | ⊿ ErrestUnsZones         | 10.89.228.153           | Pointer (PTR)            | cucsubhcsc.fhlab.com.                    | static                    |
|                                      | Sites                    | 10.89.228.154           | Pointer (PTR)            | win10.fhlab.com.                         | 5/12/2020 10:00:00 AM     |
|                                      | _tcp                     | 10.89.228.226           | Pointer (PTR)            | ad.fhlab.com.                            | 5/12/2020 11:00:00 AM     |
|                                      | A Keverse Lookup Zones   | 10.89.228.227           | Pointer (PTR)            | win10ext fblab.com                       | 5/7/2020 4:00:00 PM       |
|                                      | 228.89.10.in-addr.arp    |                         | remain (r my             |                                          | 27 17 EVEC - 100/00 P III |

Les enregistrements SRV doivent être en place pour Jabber Discovery Services

|                          |            |                        | 1                           |                     |                         |      |
|--------------------------|------------|------------------------|-----------------------------|---------------------|-------------------------|------|
| A DNS                    | Name       | Туре                   | Data                        | Tir                 | nestamp                 |      |
| A AD                     | cisco-uds  | Service Location (SRV) | [0][0][8443] cmsubhcsc.fhl  | ab.com. sta         | tic                     |      |
| a 🔛 Forward Lookup Zones | _cisco-uds | Service Location (SRV) | [0][0][8443] cmpubhcsc.fhl  | ab.com. sta         | tic                     |      |
| msdcs.fhlab.com          | cuplogin   | Service Location (SRV) | [0][0][8443] impsubhcsc.fh  | lab.com. sta        | tic                     |      |
| ⊿ 👸 fhlab.com            | cuplogin   | Service Location (SRV) | [0][0][8443] imppubhcsc.fh  | lab.com. sta        | tic                     |      |
| ▷ [] _msdcs              | gc         | Service Location (SRV) | [0][100][3268] ad.fhlab.com | n. 5/1              | 12/2020 10:00:00 AM     |      |
| psites                   | kerberos   | Service Location (SRV) | [0][100][88] ad.fhlab.com.  | 5/1                 | 12/2020 10:00:00 AM     |      |
| tcp                      | kpasswd    | Service Location (SRV) | [0][100][464] ad.fhlab.com. | 5/1                 | 12/2020 10:00:00 AM     |      |
| þ 🛄 _udp                 | Idap       | Service Location (SRV) | [0][100][389] ad.fhlab.com  |                     |                         |      |
| DomainDnsZones           |            |                        |                             |                     | _cisco-uds Properties ? | ×    |
| A ForestUnszones         |            |                        |                             | Control continue (  | 1014 a                  |      |
| psites                   |            |                        |                             | Service Location (3 | (NV) Security           | _    |
| A C Reverse Lookup Zoper |            |                        |                             | Domain              | fhiab.com               | 1 H  |
| 228.89.10 in-addr am     |            |                        |                             | Coman.              |                         | - II |
| Trust Points             |            |                        |                             | Service:            | cisco-uds v             | л 📘  |
| Conditional Forwarders   |            |                        |                             | 0                   |                         | 5 🛛  |
| b 🕅 Global Logs          |            |                        |                             | Protocol:           | "Tcb ^                  | 4 II |
|                          |            |                        |                             | Priority:           | 0                       |      |
|                          |            |                        |                             |                     |                         |      |
|                          |            |                        |                             | Weight:             | 0                       |      |
|                          |            |                        |                             | Port number:        | 8443                    |      |
|                          |            |                        |                             |                     |                         |      |
|                          |            |                        |                             | Host offering this  | service:                | - II |
|                          |            |                        |                             | cmpublicsc.fhlab    | .com.                   |      |
|                          |            |                        |                             |                     |                         |      |
|                          |            |                        |                             |                     |                         |      |

Autorité de certification racine (en supposant que les certificats seront signés par l'Autorité de certification d'entreprise)

Un modèle de certificat doit être créé en fonction du modèle de certificat du serveur Web, le premier est dupliqué, renommé et sous l'onglet Extensions, les stratégies d'application sont modifiées en ajoutant une stratégie d'application d'authentification du client. Ce modèle est nécessaire pour signer tous les certificats internes (CUCM, CUC, IMP et Expressway Core) dans un environnement LAB, l'autorité de certification interne peut également signer les demandes de signature de certificat (CSR) Expressway E.

| Certificate Templates (AD.fhlab. | Template Display Name                   | Schem | a Version Versi Int Actions                                         |                                                        |
|----------------------------------|-----------------------------------------|-------|---------------------------------------------------------------------|--------------------------------------------------------|
|                                  | CEP Encryption                          | 1     | Properties of New Template X                                        | v 😧                                                    |
|                                  | ClientServerAuth                        | 2     |                                                                     |                                                        |
|                                  | Code Signing                            | 1     | Subject Name Server Issuance Requirements                           | istrative Tools                                        |
|                                  | Computer                                | 1     | Compatibility General Request Handling Cryptography Key Attestation | Edit Application Policies Extension                    |
|                                  | Cross Certification Authority           | 2     | Superseded Templates Edensions Security                             | Edit Application Policies Extension                    |
|                                  | Directory Email Replication             | 2     | To modify an extension select it, and then click Edit               | An application policy defines how a certificate can be |
|                                  | Domain Controller                       | 1     |                                                                     | used.                                                  |
|                                  | Domain Controller Authentication        | 2     | Extensions included in this template:                               |                                                        |
|                                  | EFS Recovery Agent                      | 1     | Application Policies                                                | Application policies:                                  |
|                                  | Enrollment Agent                        | 1     | Basic Constraints                                                   | Client Authentication                                  |
|                                  | Enrollment Agent (Computer)             | 1     | Certificate Template Information                                    | Server Authentication                                  |
|                                  | Exchange Enrollment Agent (Offline requ | 1     | Issuance Policies                                                   |                                                        |
|                                  | Exchange Signature Only                 | 1     | Key Usage                                                           |                                                        |
|                                  | Exchange User                           | 1     |                                                                     |                                                        |
|                                  | IPSec                                   | 1     |                                                                     |                                                        |
|                                  | IPSec (Offline request)                 | 1     | 5-9                                                                 |                                                        |
|                                  | Kerberos Authentication                 | 2     |                                                                     |                                                        |
|                                  | Key Recovery Agent                      | 2     | Description of Application Policies:                                | Add Edit Remove                                        |
|                                  | OCSP Response Signing                   | 3     | Server Authentication                                               |                                                        |
|                                  | RAS and IAS Server                      | 2     | Client Authentication                                               | Make this extension critical                           |
|                                  | Root Certification Authority            | 1     |                                                                     |                                                        |

Le modèle créé doit être émis pour pouvoir signer CSR.

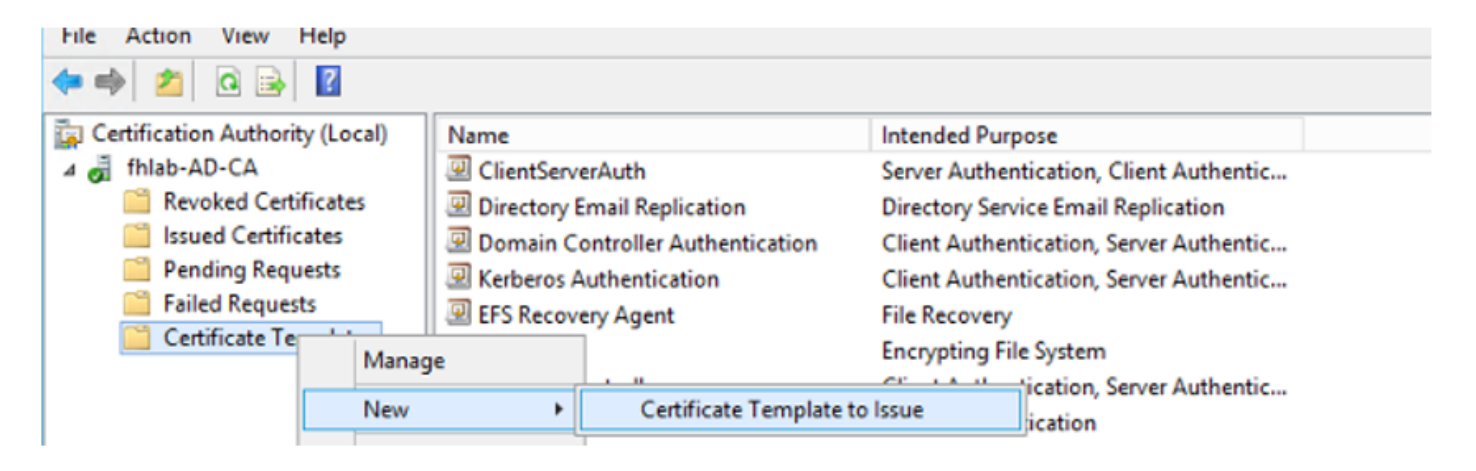

Sur le site Web des certificats de l'Autorité de certification, sélectionnez le modèle créé précédemment.

### Microsoft Active Directory Certificate Services -- Ihlab-AD-CA Submit a Certificate Request or Renewal Request

To submit a saved request to the CA, paste a base-64-encoded CMC or PKCS #10 certificate request or PKCS #7 renewal request generated by an external sour Web server) in the Saved Request box.

| Base-64-encoded<br>certificate request<br>(CMC or<br>PKCS #10 or<br>PKCS #7): | 8V8mWY/9kjhqfnpeBzAAW++tolGzBjnvqaT8StWM<br>LA0dphF6LrurUeY2KLvMLmK1ft7aSy483yCsm0v1<br>OWQFZoLb3bS80ziW7fqEFWSaCg567DM0Q8FkZt5N<br>10y/Ip6obzTdZE9w2p8rK3YxccbypovSt0ijIirh<br>AM/Gjnz0<br>END CERTIFICATE REQUEST |
|-------------------------------------------------------------------------------|----------------------------------------------------------------------------------------------------|
|                                                                               |                                                                                                    |
| Certificate Templ                                                             | ate:                                                                                                    |
| Certificate Templ                                                             | v User                                                                                                    |
| Certificate Templ                                                             | v User<br>Basic EFS<br>Administrator                                                                                                    |
| Certificate Templ<br>Additional Attribu<br>Attributes:                        | Ate:<br>V User<br>Basic EFS<br>Administrator<br>EFS Recovery Agent<br>Web Server<br>Subordinate Certification Authority                                                                                             |

CUCM, IMP et CUC Multi-Server CSR doivent être générés et signés par l'autorité de certification. L'objectif du certificat doit être défini.

| Senerate Certificate Signing Request                                                                        |                                                                                            |                                                                                                    |  |  |  |  |  |  |  |
|----------------------------------------------------------------------------------------------------|--------------------------------------------------------------------------------------------|----------------------------------------------------------------------------------------------------|--|--|--|--|--|--|--|
| 🔒 Generate 🖳 Close                                                                                          |                                                                                            |                                                                                                    |  |  |  |  |  |  |  |
|                                                                                                    |                                                                                            |                                                                                                    |  |  |  |  |  |  |  |
| - Status                                                                                                    |                                                                                            |                                                                                                    |  |  |  |  |  |  |  |
| Warning: Generating a new CSR for a specific certificate type will overwrite the existing CSR for that type |                                                                                            |                                                                                                    |  |  |  |  |  |  |  |
| - Generate Certificate Signing Request                                                                      |                                                                                            |                                                                                                    |  |  |  |  |  |  |  |
| Certificate Purpose**                                                                                       | tomcat 🗸                                                                                   |                                                                                                    |  |  |  |  |  |  |  |
| Distribution*                                                                                               | Multi-server(SAN)                                                                          |                                                                                                    |  |  |  |  |  |  |  |
| Common Name*                                                                                                | cmpubhcsc-ms.fhlab.com                                                                     |                                                                                                    |  |  |  |  |  |  |  |
| Subject Alternate Names (S                                                                                  | SANs)                                                                                      |                                                                                                    |  |  |  |  |  |  |  |
| Auto-populated Domains                                                                                      | cmpubhcsc.fhlab.com<br>cmsubhcsc.fhlab.com<br>imppubhcsc.fhlab.com<br>impsubhcsc.fhlab.com |                                                                                                    |  |  |  |  |  |  |  |
| Parent Domain                                                                                               | fhlab.com                                                                                  |                                                                                                    |  |  |  |  |  |  |  |
| Other Domains                                                                                               | ^                                                                                          | Browse No file selected.                                                                               |  |  |  |  |  |  |  |
|                                                                                                    |                                                                                            | Please import .TXT file only.<br>For more information please refer to the notes in the<br>Help Section |  |  |  |  |  |  |  |
| Key Type**                                                                                                  | RSA                                                                                        | Et Add                                                                                                 |  |  |  |  |  |  |  |
| Key Length*                                                                                                 | 2048                                                                                       |                                                                                                    |  |  |  |  |  |  |  |
| Hash Algorithm*                                                                                             | SHA256                                                                                     |                                                                                                    |  |  |  |  |  |  |  |
| Generate Close                                                                                              |                                                                                            |                                                                                                    |  |  |  |  |  |  |  |

Le certificat racine CA doit être téléchargé vers Tomcat Trust et le certificat signé vers tomcat.

| Image: State of the state of the state |                                  |                          |                       |                           |            |                                             |  |  |  |  |
|----------------------------------------------------------------------------------------------------|----------------------------------|--------------------------|-----------------------|---------------------------|------------|---------------------------------------------|--|--|--|--|
| Show - Settings -                                                                                                    | Security · Software Upgrades     | • Services • Help •      |                       |                           |            |                                             |  |  |  |  |
| Certificate List                                                                                                    |                                  |                          |                       |                           |            |                                             |  |  |  |  |
| O constants ford at                                                                                                    | and D Habad Cartificate Cartific | da chain 🛐 Ganarata (CCD |                       |                           |            |                                             |  |  |  |  |
| O Cenerale Sen-si                                                                                                    | grea                             | te chan 00 Generale Cox  |                       |                           |            |                                             |  |  |  |  |
| 7 records four                                                                                                    | nd                               |                          |                       |                           |            |                                             |  |  |  |  |
|                                                                                                    |                                  |                          |                       |                           |            |                                             |  |  |  |  |
| Certificate List                                                                                                    | (1 - 7 of 7)                     |                          |                       |                           |            | Rows per Page 50                            |  |  |  |  |
| Find Certificate List                                                                                                    | where Certificate v begi         | ns with 🗸 torncat        | Find Clear Filter     | 4 -                       |            |                                             |  |  |  |  |
| Contificate *                                                                                                    | Common Name                      | Type Key                 | Type Distribution     | Issued By                 | Expiration | Description                                 |  |  |  |  |
| tomcat                                                                                                    | cmoubhcsc-ms.fhlab.com           | CA-signed RSA            | Multi-server(SAN)     | fhlab-AD-CA               | 04/18/2022 | Certificate Signed by fhlab-AD-CA           |  |  |  |  |
| omcat-ECDSA                                                                                                    | cmoubhcsc-EC.thlab.com           | Self-signed EC           | cmpubhcsc.thlab.com   | cmpubhcsc-EC.thlab.com    | 04/02/2025 | Self-signed certificate generated by system |  |  |  |  |
| omcat-trust                                                                                                    | imppublicsc-EC.fhlab.com         | Self-signed EC           | imppublicsc.fhlab.com | imppublicsc-EC.fhlab.com  | 04/02/2025 | Trust Certificate                           |  |  |  |  |
| omcat-trust                                                                                                    | cmsubhcsc-EC.fhlab.com           | Self-signed EC           | cmsubhcsc.fhlab.com   | cmsubhcsc-EC.fhlab.com    | 04/02/2025 | Trust Certificate                           |  |  |  |  |
| tomcat-trust                                                                                                    | impsubhcsc-EC.fhlab.com          | Self-signed EC           | impsubhcsc.fhlab.com  | impsubhcsc-EC.fhlab.com   | 04/02/2025 | Trust Certificate                           |  |  |  |  |
| loaned level                                                                                                    | consubheres EC Blah com          | Eall classed EC          | emechhore (hish com   | consubheres EC fields com | 04/03/3038 | Tost Cadificata                             |  |  |  |  |
| iomcat-trust                                                                                                    | fhlab-AD-CA                      | Self-signed RSA          | fhlab-AD-CA           | fhlab-AD-CA               | 04/18/2025 | Signed Certificate                          |  |  |  |  |
| Generate Self-sig                                                                                                    | gned Upload Certificate/Certif   | ficate chain Generate CS | iR.                   |                           |            |                                             |  |  |  |  |
| ~                                                                                                    |                                  |                          |                       |                           |            |                                             |  |  |  |  |
| Certificate List                                                                                                    | (1 - 6 of 6)                     |                          |                       |                           |            | Rows per Page                               |  |  |  |  |
| Find Certificate List                                                                                                    | where Certificate                | os withtom/at            | Find Clear Filter     | 4 w                       |            |                                             |  |  |  |  |
|                                                                                                    | Certificate o [ brig             | a man o pannar           |                       |                           |            |                                             |  |  |  |  |
| Contificate *                                                                                                    | Common Name                      | Type K                   | ev Type Distribution  | Issued By                 | Expiration | Description                                 |  |  |  |  |
| omcat                                                                                                    | cucpublicsc-ms.fhlab.com         | CA-signed RS/            | A Multi-server(SAN)   | fhlab-AD-CA               | 04/28/2022 | Certificate Signed by fhlab-AD-CA           |  |  |  |  |
|                                                                                                    | and the second second second     |                          | a se kkere klek er o  | Contraction of the second |            | All could add all another the states        |  |  |  |  |
|                                                                                                    |                                  | Self-signed RS/          | A fNab-AD-CA          | fhlab-AD-CA               | 04/18/2025 | Signed Certificate                          |  |  |  |  |
| iomcat-trust                                                                                                    | Inlab-AD-CA                      |                          |                       |                           |            |                                             |  |  |  |  |
| tomcat-trust                                                                                                    | INING AD-CA                      | California Co            | e interver (over)     | and the CA                | 04/02/2025 | Text cAelurate Windows                      |  |  |  |  |
| tomcat-trust                                                                                                    | cucsubhcsc-EC.fhlab.com          | Self-signed EC           | cucsubhcsc.fh/ab.com  | cucsubhose-EC./hlab.com   | 04/02/2025 | Trust céléficade te Windows                 |  |  |  |  |

• IIS

Sinon, cette section va passer par l'installation de ces rôles. Sinon, ignorez cette section et accédez directement au téléchargement d'ADFS3 à partir de Microsoft.

Après avoir installé Windows 2012 R2 avec DNS, faites passer le serveur à un contrôleur de domaine.

La tâche suivante consiste à installer les services de certificats Microsoft.

| Accédez à | Gestionnaire de | serveur et | ajoutez un | nouveau rôle : |
|-----------|-----------------|------------|------------|----------------|
|           |                 |            |            |                |

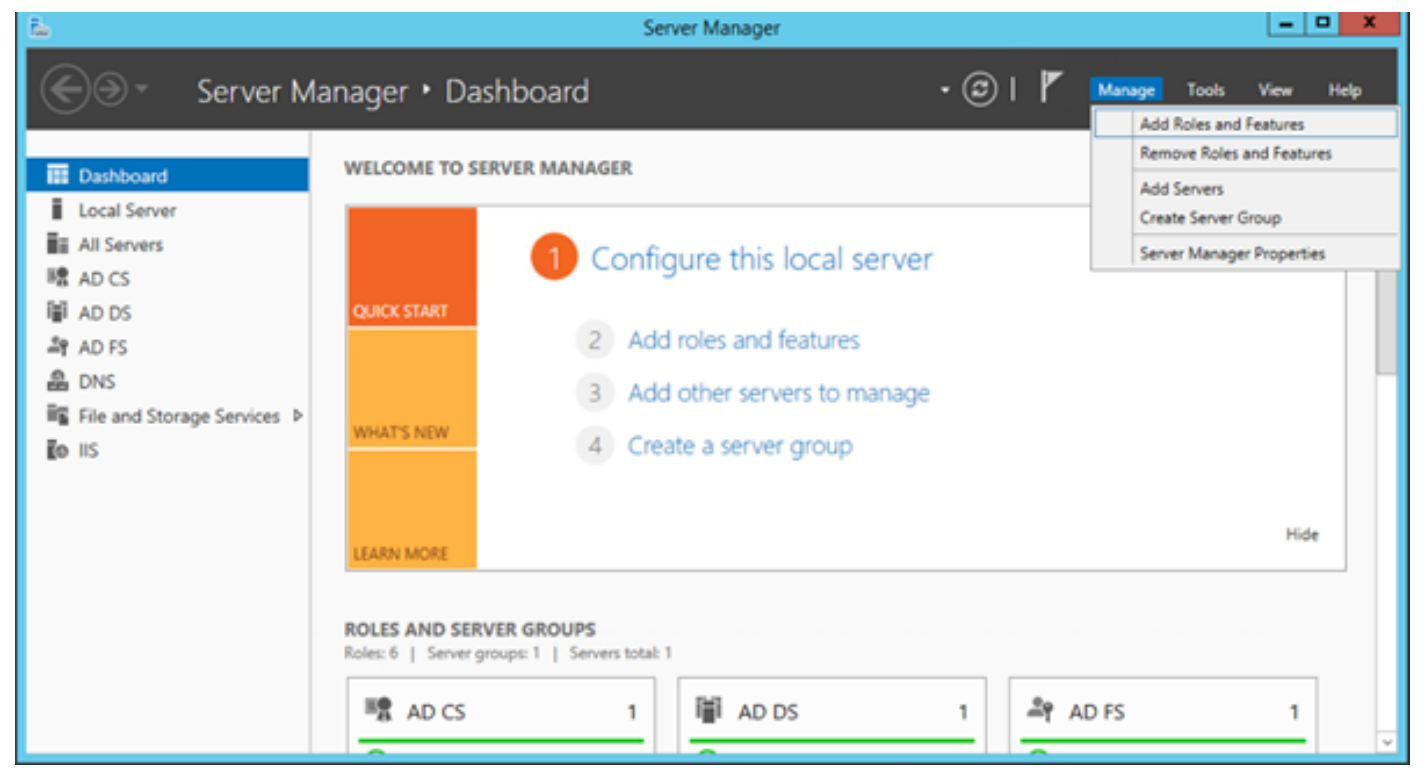

Sélectionnez le rôle Services de certificats Active Directory.

| <b>b</b>                                                                                                    | Add Roles and Features Wizard                                      | X                                                                                                    |
|----------------------------------------------------------------------------------------------------|--------------------------------------------------------------------|----------------------------------------------------------------------------------------------------|
| Select server roles                                                                                              |                                                                    | DESTINATION SERVER<br>AD:fnlab.com                                                                                                    |
| Before You Begin<br>Installation Type<br>Server Selection<br>Server Roles<br>Features<br>Confirmation<br>Results | Select one or more roles to install on the selected server.  Roles | Description<br>Active Directory Certificate Services (AD CS) is used to<br>create certification authorities and related role services<br>that allow you to issue and manage certificates used in a<br>variety of applications. |
|                                                                                                    | [                                                                  | < Previous Next > Install Cancel                                                                                                    |

Déployez d'abord ces services - Service Web de stratégie d'inscription de certificat d'autorité de certification. Une fois ces deux rôles installés, configurez-les, puis installez **Certificate Enrollment** 

### Web Service et Certificate Authority Web Enrollment. Configurez-les.

Des fonctions et services de rôle supplémentaires requis, tels que IIS, seront également ajoutés lors de l'installation de l'autorité de certification.

Selon votre déploiement, vous pouvez sélectionner Entreprise ou Autonome.

| Add Roles Wizard                                                                                                    |                                                                                                    | × |
|----------------------------------------------------------------------------------------------------|----------------------------------------------------------------------------------------------------|---|
| Specify Setup Ty                                                                                                    | pe                                                                                                    |   |
| Before You Begin<br>Server Roles<br>AD CS<br>Role Services<br>Setup Type<br>CA Type<br>Private Key<br>Cryptography<br>CA Name<br>Validity Period<br>Certificate Database<br>Web Server (IIS)<br>Role Services<br>Confirmation<br>Progress<br>Results | Certification Authorities can use data in Active Directory to simplify the issuance and management of certificates. Specify whether you want to set up an Enterprise or Standalone CA. |   |
|                                                                                                    | More about the differences between enterprise and standalone setup                                                                                                    |   |
|                                                                                                    | < Previous Next > Instal Cancel                                                                                                    |   |

Pour le type d'autorité de certification, vous pouvez sélectionner Autorité de certification racine ou Autorité de certification subordonnée. Si aucune autre autorité de certification n'est déjà en cours d'exécution dans l'organisation, sélectionnez **Autorité de certification racine**.

| Add Roles Wizard                                                                                                    |                                                                                                    | × |
|----------------------------------------------------------------------------------------------------|----------------------------------------------------------------------------------------------------|---|
| Specify CA Type                                                                                                    |                                                                                                    |   |
| Before You Begin<br>Server Roles<br>AD CS<br>Role Services<br>Setup Type<br>CA Type<br>Private Key<br>Cryptography<br>CA Name<br>Validity Period<br>Certificate Database<br>Web Server (IIS)<br>Role Services<br>Confirmation<br>Progress<br>Results | A combination of root and subordinate CAs can be configured to create a hierarchical public key infrastructure<br>(PKC). A root CA is a CA that issues its own self-signed certificate. A subordinate CA receives its certificate<br>from another CA. Specify whether you want to set up a root or subordinate CA.<br>Root CA<br>Select this option if you are installing the first or only certification authority in a public key infrastructure.<br>Subordinate CA<br>Select this option if your CA will obtain its CA certificate from another CA higher in a public key<br>infrastructure. |   |
|                                                                                                    | More about public key infrastructure (PKI)                                                                                                    |   |
|                                                                                                    | < Previous Next > Install Cancel                                                                                                    |   |

L'étape suivante consiste à créer une clé privée pour votre CA.

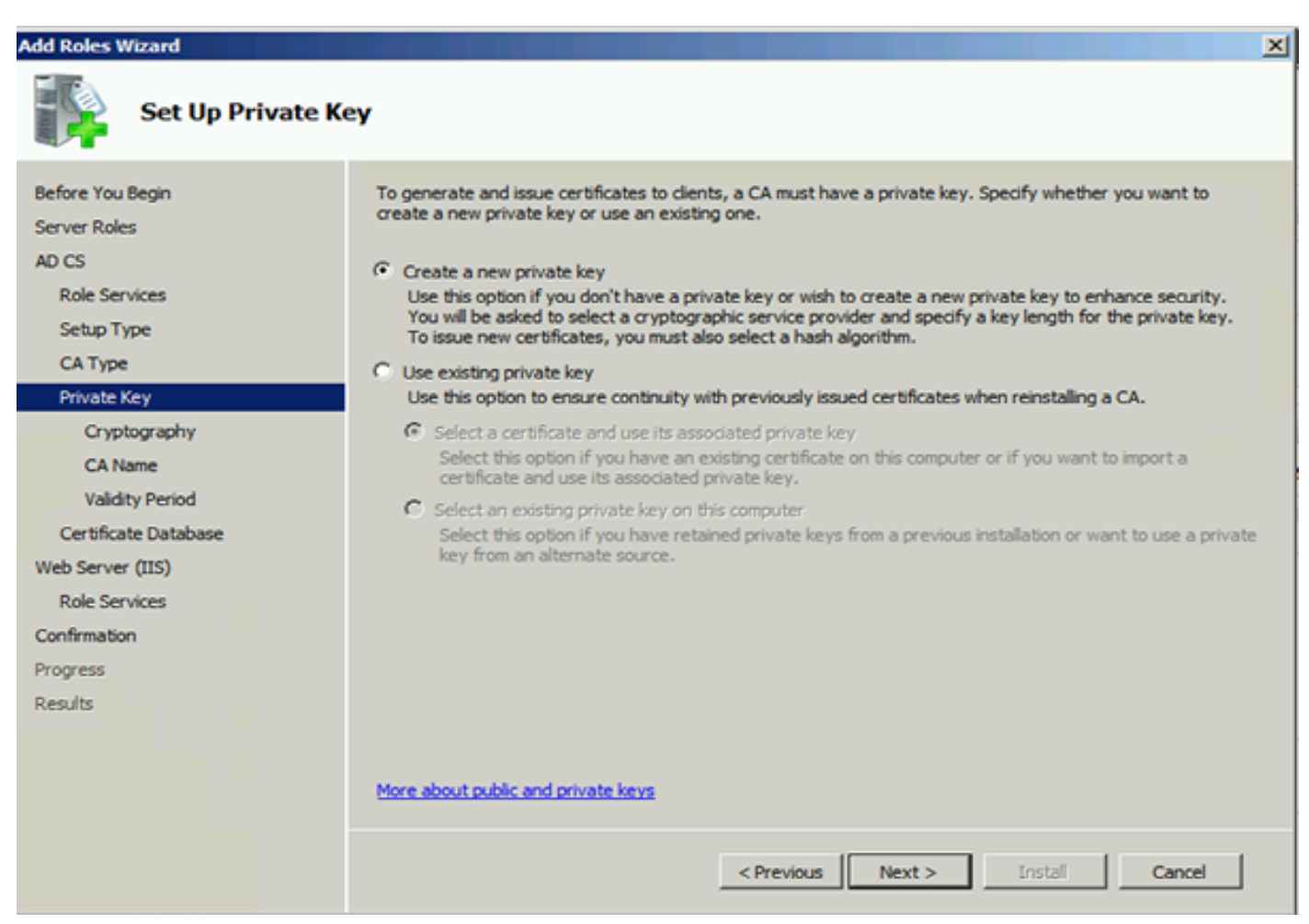

Cette étape n'est nécessaire que si vous installez ADFS3 sur un Windows Server 2012 distinct.

Après avoir configuré l'autorité de certification, les services de rôle pour IIS doivent être configurés. Ceci est nécessaire pour l'inscription Web sur l'AC. Pour la plupart des déploiements ADFS, un rôle supplémentaire dans IIS, cliquez sur **ASP.NET** sous Développement d'applications est requis.

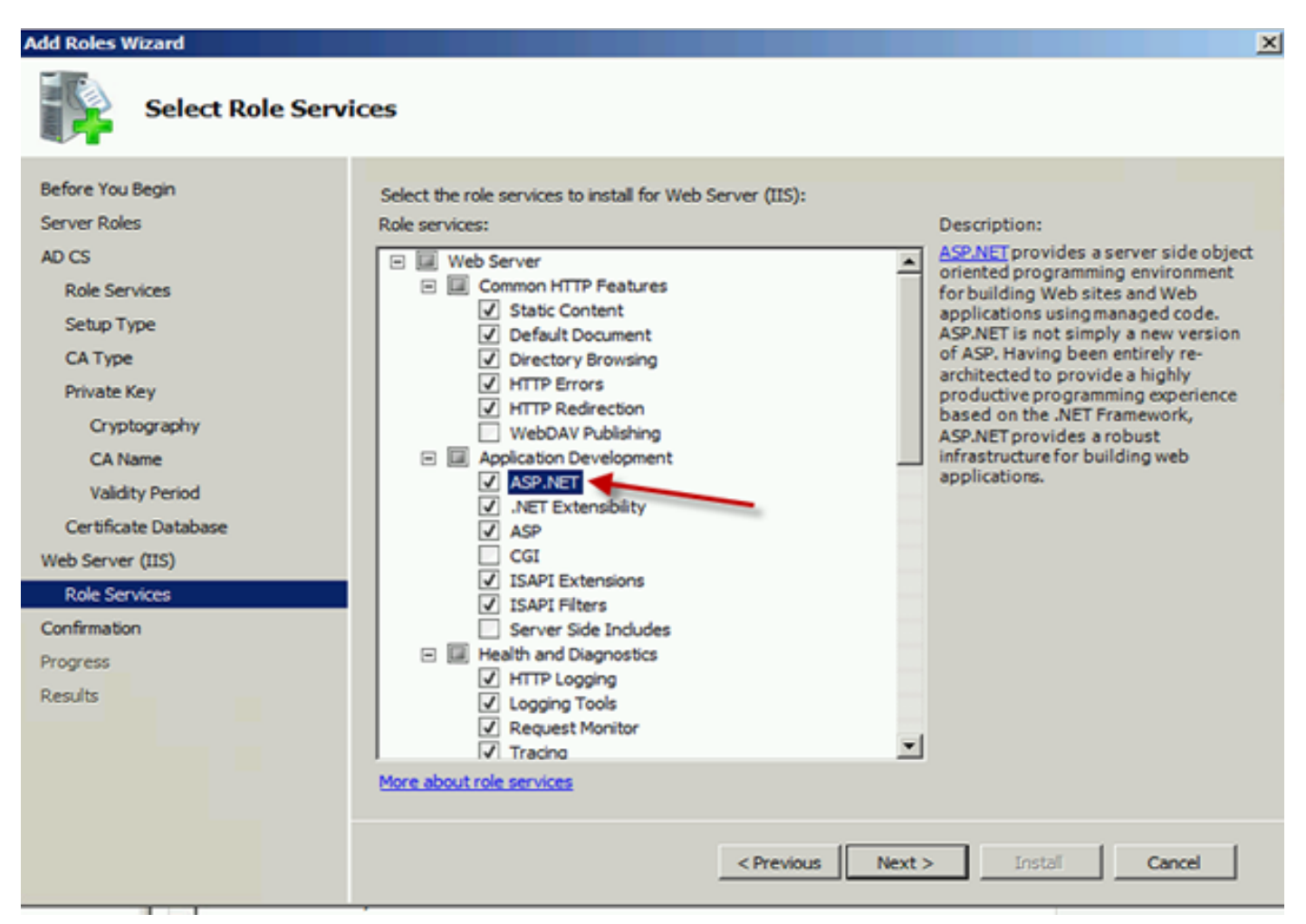

Dans le Gestionnaire de serveurs, cliquez sur **Serveur Web > IIS**, puis cliquez avec le bouton droit sur **Site Web par défaut**. La liaison doit être modifiée pour autoriser également HTTPS en plus du protocole HTTP. Ceci est fait pour prendre en charge HTTPS.

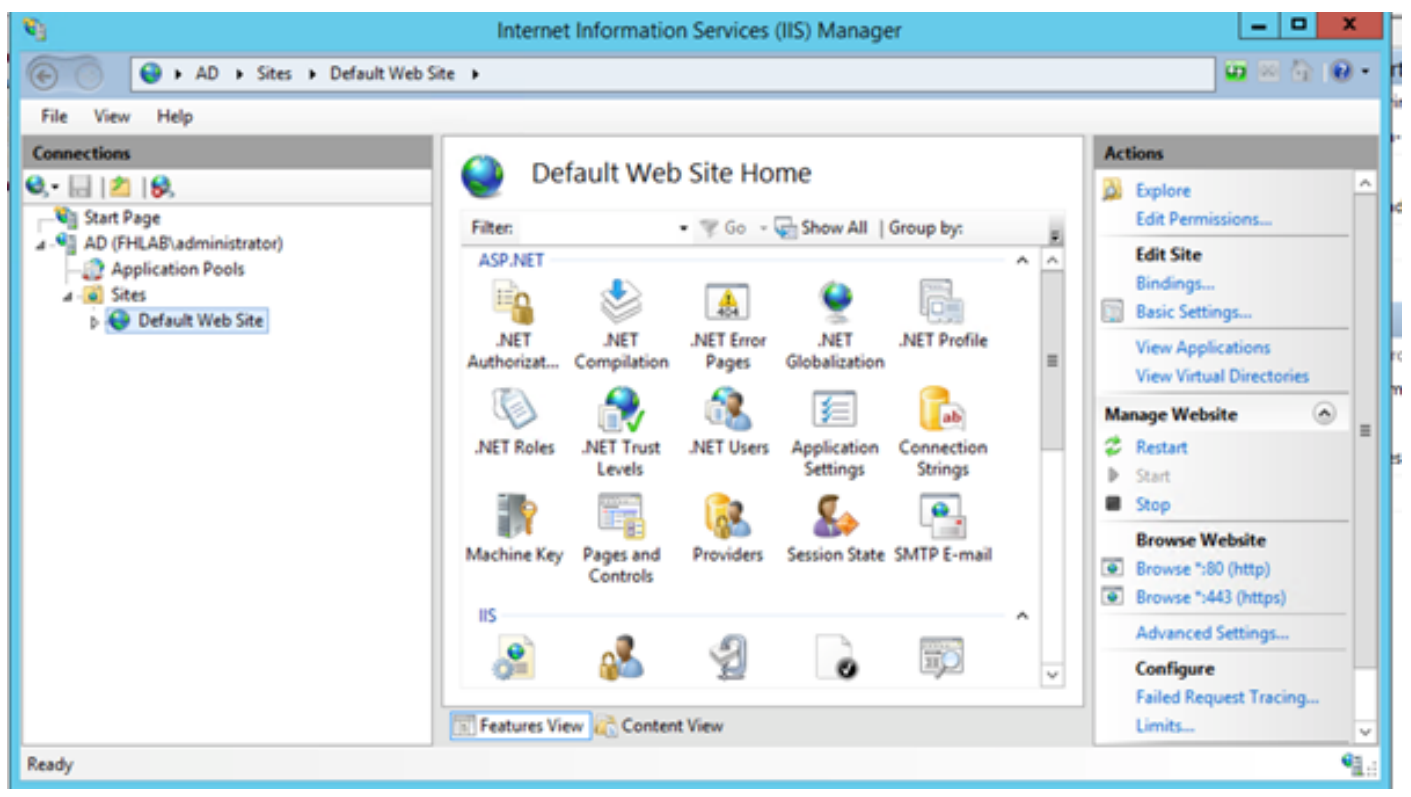

Sélectionnez Modifier les liaisons.

| <b>S</b>                          | Interne     | t Informatio          | n Services          | (IIS) Manage          | er           |            | _ 0 X                                         |  |  |  |
|-----------------------------------|-------------|-----------------------|---------------------|-----------------------|--------------|------------|-----------------------------------------------|--|--|--|
| 🛞 🕒 🖌 AD 🔸 Sites 🔸 Default Web Si | te 🕨        |                       |                     |                       |              |            | 📅 🖂 🔂 i 🕖 •                                   |  |  |  |
| File View Help                    |             |                       |                     |                       |              |            |                                               |  |  |  |
| Connections                       | 0.00        | fault Mich            | Cite Lle            |                       |              |            | Actions                                       |  |  |  |
| 😂,• 🗟 🖄 😣                         | e De        | erault web            | Site Ho             | me                    |              |            | 🔉 Explore 🗠                                   |  |  |  |
| Start Page                        | Filter      |                       | • 7 Go -            | Show All              | Group by:    | =          | Edit Permissions                              |  |  |  |
| AD (FRICAD (administrator)        | ASP.NET     |                       |                     |                       |              | <u>^</u> ^ | Edit Site                                     |  |  |  |
| a 🔞 Sites                         | - E         |                       | 454                 | 9                     | Ē.           |            | Bindings Basic Settings                       |  |  |  |
| Explore<br>Edit Permissions       |             | .NET<br>Compilation   | .NET Error<br>Pages | .NET<br>Globalization | .NET Profile | =          | View Applications<br>View Virtual Directories |  |  |  |
| Add Application                   |             | <b>.</b>              | d <b>e</b>          | 銅                     | ab           |            | Manage Website                                |  |  |  |
| Add Virtual Direc                 | tory s      | .NET Trust            | .NET Users          | Application           | Connection   |            | 🗸 Restart                                     |  |  |  |
| Edit Bindings                     |             |                       | <b>e</b>            | seconys sonnys        |              | Start      |                                               |  |  |  |
| Manage Website                    | •           |                       | 6                   | <b>8</b>              | · • • •      |            | Browse Website                                |  |  |  |
| 22 Refresh                        | ey          | Pages and<br>Controls | Providers           | Session State SN      | SMTP E-mail  |            | Browse *:80 (http)                            |  |  |  |
| × Remove                          |             |                       |                     |                       |              |            | Browse *:443 (https)                          |  |  |  |
| Rename                            |             |                       | Ð                   |                       |              |            | Advanced Settings                             |  |  |  |
| Switch to Conter                  | nt View     | <u> </u>              | Z                   | 0                     | щ            | v          | Configure                                     |  |  |  |
|                                   | Features Vi | ew 💦 Conten           | t View              |                       |              |            | J Failed Request Tracing                      |  |  |  |
| Ready                             |             |                       |                     |                       |              |            | • <u>1</u> .:                                 |  |  |  |

Ajoutez une nouvelle liaison de site et sélectionnez **HTTPS** comme type. Pour le certificat SSL, sélectionnez le certificat du serveur qui doit avoir le même nom de domaine complet que votre serveur AD.

| <b>V</b> 3                                                                  |                       |                                                                                                    | Intern                               | et Information                                       | n Services (IIS | ) Manager                |                    |
|-----------------------------------------------------------------------------|-----------------------|----------------------------------------------------------------------------------------------------|--------------------------------------|------------------------------------------------------|-----------------|--------------------------|--------------------|
| 🛞 💿  😜 🖌 AD 🕨                                                               | Sites 🕨 D             | efault Web Site                                                                                             | •                                    |                                                      |                 |                          |                    |
| File View Help                                                              |                       |                                                                                                    |                                      |                                                      |                 |                          |                    |
| Connections                                                                 |                       |                                                                                                    |                                      | Site                                                 | Bindings        |                          | ? X                |
| Start Page<br>AD (FHLAB\admini<br>Application Poc<br>A-Sites<br>Default Web | Type<br>http<br>https | Host Name Type: https Host name: Require S SSL certificat fhlab-AD-CA Not selected fhlab-AD-CA AD.fhlab.cor | Port<br>80<br>442<br>I<br>erver Name | IP Address<br>* Edit<br>P address:<br>All Unassigned | Binding Info    | Port:<br>V 443<br>Select | Add<br>Fdit<br>? X |

Tous les rôles requis sont installés dans l'environnement. Vous pouvez donc maintenant installer les services ADFS3 Active Directory Federation Services (sur Windows Server 2012).

Pour le rôle de serveur, accédez à **Gestionnaire de serveur > Gérer > Ajouter des rôles et des fonctionnalités de serveur**, puis sélectionnez **Services de fédération Active Directory** si vous installez le PCI à l'intérieur du réseau du client, sur le réseau local privé.

| in .                             | Server Manager                       | _ <b>_ _</b> ×                                   |  |  |  |  |  |  |
|----------------------------------|--------------------------------------|--------------------------------------------------|--|--|--|--|--|--|
| <u>ج</u> ی د                     | erver Manager • Dashboard • 🗇 I 🏲    | Manage Tools View Help                           |  |  |  |  |  |  |
| III Dashboard                    | WELCOME TO SERVER MANAGER            | Remove Roles and Features<br>Add Servers         |  |  |  |  |  |  |
| Local Server     All Servers     | 1 Configure this local server        | Create Server Group<br>Server Manager Properties |  |  |  |  |  |  |
| NG AD CS<br>III AD DS<br>과 AD FS | QUICK START 2 Add roles and features |                                                  |  |  |  |  |  |  |

|                    | Add Roles and Features Wizard                                    | - 0                                                                     |
|--------------------|------------------------------------------------------------------|-------------------------------------------------------------------------|
| elect server roles |                                                                  | DESTINATION SERVER<br>AD fillab.com                                     |
| Before You Begin   | Select one or more roles to install on the selected server.      |                                                                         |
| Installation Type  | Roles                                                            | Description                                                             |
| Server Selection   | h . The Antine Directory Cartificate Services (I of 6 installs A | Active Directory Federation Services                                    |
| Server Roles       | Active Directory Certificate Services (4 or 6 installe           | (AD FS) provides simplified, secured                                    |
| Features           | Active Directory Domain Services (Installed)                     | identity federation and Web single<br>sign-on (SSO) capabilities, AD FS |
|                    | Artice Directory Lightweight Directory Services                  | includes a Federation Service that                                      |
|                    | Active Directory Ognivergint Directory Services                  | enables browser-based Web SSO.                                          |
|                    |                                                                  |                                                                         |
|                    | DHCP Server                                                      |                                                                         |
|                    | DNS Server (Installed)                                           |                                                                         |
|                    | Fax Server                                                       |                                                                         |
|                    | File and Storage Services (2 of 12 installed)                    |                                                                         |
|                    | Hyper-V                                                          |                                                                         |
|                    | Network Policy and Access Services                               |                                                                         |
|                    | Print and Document Services                                      |                                                                         |
|                    | Remote Access                                                    |                                                                         |
|                    |                                                                  |                                                                         |
|                    | < II >                                                           |                                                                         |

Une fois l'installation terminée, vous pouvez l'ouvrir à partir de la barre des tâches ou du menu Démarrer.

| <b>%</b>                     | AD FS                                                                                                    | _ <b>_</b> X                                                                                                    |
|------------------------------|----------------------------------------------------------------------------------------------------|----------------------------------------------------------------------------------------------------|
| Sile Action View Window Help |                                                                                                    | _ 8 ×                                                                                                    |
| (* ••) 🖬 📓 🖬                 |                                                                                                    |                                                                                                    |
| AD FS                        | AD FS                                                                                                    | Actions                                                                                                    |
|                              | Overview         AD FS provides single-sign on (SSO) access for client computers.         Learn More         Configuring Trust Relationships         Configuring Authentication Policies         Troubleshooting AD FS         AD FS Help | AD FS Add Relying Party Trust<br>Add Relying Party Trust<br>Add Claims Provider Trust<br>Edit Federation Service Properti<br>Edit Published Claims<br>Revoke All Proxies<br>View New Window from Here<br>Refresh<br>Help |
|                              | Activate                                                                                                    | Windows                                                                                                    |

# **Configuration initiale ADFS3**

Cette section va passer par l'installation d'un nouveau serveur de fédération autonome, mais elle peut également être utilisée pour l'installer sur un contrôleur de domaine

Sélectionnez **Windows** et tapez **AD FS Management** afin de lancer la console de gestion ADFS comme indiqué dans l'image.

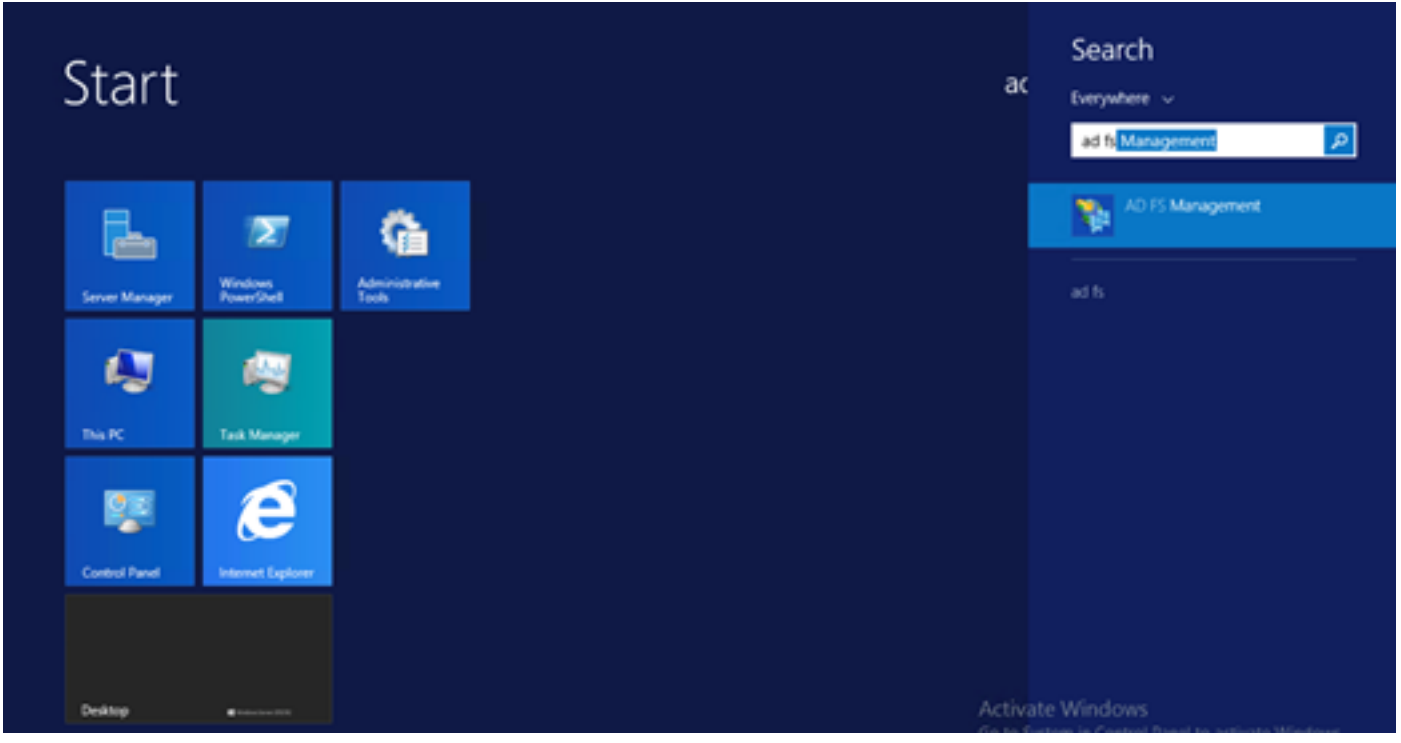

Sélectionnez l'option **Assistant Configuration du serveur de fédération AD FS 3.0** afin de démarrer la configuration de votre serveur ADFS. Ces captures d'écran représentent les mêmes étapes dans AD FS 3.

| MD F5 2.0 Federation Serv                                                            | ver Configuration Wizard                                                                                                    | < |
|--------------------------------------------------------------------------------------|----------------------------------------------------------------------------------------------------|---|
| Welcome                                                                              |                                                                                                    |   |
| Welcome Steps Welcome Select Deployment Type Federation Service Name Summary Results | <ul> <li>Welcome to the AD FS 2.0 Federation Services (AD FS) 2.0 software on this obtained helps you configure Active Directory Federation Services (AD FS) 2.0 software on this obtained to as a federation server. An instance of AD FS is referred to as a federation Service.</li> <li>Orace a new Federation Service Select this option to set up either a stand-alone federation server or the first server in a federation server fam.</li> <li>Orace a federation server to an existing Federation Service Select this option to join this computer to an existing federation server fam.</li> </ul> |   |
|                                                                                      | < <u>Erevious</u> <u>N</u> ext> Cancel <u>H</u> elp                                                                                                    |   |

Sélectionnez Créer un nouveau service de fédération et cliquez sur Suivant.

| aD FS 2.0 Federation Ser    | ver Configuration Wizard                                                                                                    | × |
|-----------------------------|----------------------------------------------------------------------------------------------------|---|
| Select Stand-Alone o        | r Farm Deployment                                                                                                    |   |
| Steps                       | You can made either a stand-alone federation server for evaluation numbers or a small renduction                                                                                                    |   |
| Welcome                     | environment, or you can create a federation server in a new farm for load balancing and high availability.                                                                                                    |   |
| Select Deployment Type      | Select one of the following options. Either of these options will use the Windows Internal Database to store                                                                                                    |   |
| Federation Service Name     | coniguration data.                                                                                                    |   |
| Summary                     | O New federation server farm                                                                                                    |   |
| <ul> <li>Results</li> </ul> | This option will create a new Federation Service with settings for high availability and load balancing.<br>This computer will be the primary federation server in the farm. Later, you can scale out this farm by<br>adding more federation servers.                                                                                  |   |
|                             | To create a federation server farm, you must run this wizard while you are logged on with an account<br>that has sufficient permissions in Active Directory to create a container object (for sharing certificates)<br>and to set an SPN (for the service account), such as an account that is a member of the Domain<br>Admins group. |   |
|                             | Stand-alone federation server                                                                                                    |   |
|                             | This option will create a new Federation Service on this computer. This option is recommended for<br>evaluation purposes or a small production environment. If you select this option, you will not be able<br>to add more servers to create a farm.                                                                                   |   |
|                             | You can use SQL Server with AD FS 2.0 to take advantage of the full feature set and achieve<br>maximum scalability. To set up AD FS to use SQL Server, use the command-line version of this<br>wizard. For more information, click Help                                                                                                |   |
|                             |                                                                                                    |   |
|                             | < Previous Next > Cancel Help                                                                                                    |   |

Sélectionnez Serveur de fédération autonome et cliquez sur Suivant comme indiqué dans l'image.

| 📬 AD FS 2.0 Federation Serv                                                      | er Configuration Wizard                                                                                                    |            |        |        | ×    |  |  |  |  |  |  |  |
|----------------------------------------------------------------------------------|----------------------------------------------------------------------------------------------------|------------|--------|--------|------|--|--|--|--|--|--|--|
| Specify the Federation                                                           | Service Name                                                                                                    |            |        |        |      |  |  |  |  |  |  |  |
| Steps<br>Welcome<br>Select Deployment Type<br>Federation Service Name<br>Summary | This wizard determines the Federation Service name from the Subject field of the SSL certificate for the Default Web Site. If the wizard cannot determine the Federation Service name from the SSL settings, yo must select a certificate. Select the certificate and/or port, and then click Next. SSL certificate: Port: |            |        |        |      |  |  |  |  |  |  |  |
| Results                                                                          | Federation Service name:<br>ad0a.identitylab.us<br>What kind of certificate do I need?                                                                                                    |            | VIEW   | k++3 . |      |  |  |  |  |  |  |  |
|                                                                                  |                                                                                                    | < Previous | Next > | Cancel | Help |  |  |  |  |  |  |  |

Sous Certificat SSL, sélectionnez le certificat auto-signé dans la liste. Le nom du service de fédération est renseigné automatiquement. Cliquez sur **Next** (Suivant).

| AD FS 2.0 Federation Ser                                                                  | ver Configuration Wizard                                                                                                    |
|-------------------------------------------------------------------------------------------|----------------------------------------------------------------------------------------------------|
| teady to Apply Settin                                                                     | gs                                                                                                    |
| ep:<br>Welcome<br>Select Deployment Type<br>Federation Service Name<br>Summary<br>Results | <ul> <li>The following settings will be configured for AD FS 2.0:</li> <li>Stop AD FS server.</li> <li>Windows Internal Database service will be started and set to automatic startup.</li> <li>Signing and token-encryption certificates will be generated and set to automatic roll over.</li> <li>Selected SSL certificate will be used for securing service communication.</li> <li>Network Service account will be given access to the database, to the certificate private keys and endpoints, and the service will run under this account.</li> <li>Default set of endpoints will be enabled.</li> <li>Browser sign-in web site will be deployed to the Vadts/Is' virtual directory under the Default Web Site in IIS.</li> <li>Federation Service name is adDatidentitylab.us</li> <li>Start AD FS server.</li> </ul> |
|                                                                                           | To begin configuring this computer with these settings, click Next.                                                                                                    |
|                                                                                           | < <u>Previous</u> <u>N</u> ext> Cancel <u>H</u> elp                                                                                                    |

Vérifiez les paramètres et cliquez sur **Suivant** pour les appliquer.

| stehe                                                                                                    | The following settings are being configured                                                                                                    |                                                                                                    |
|----------------------------------------------------------------------------------------------------|----------------------------------------------------------------------------------------------------|----------------------------------------------------------------------------------------------------|
| <ul> <li>Welcome</li> <li>Select Deployment Type</li> <li>Federation Service Name</li> <li>Summary</li> <li>Results</li> </ul> | Ine following settings are being configured         Component         Install Windows Internal Database         Install Windows Internal Database | Status Configuration finished Configuration finished Configuration finished Configuration finished Configuration finished Configuration finished Configuration finished Configuration finished configuration finished configuration finished |

Confirmez que tous les composants ont été terminés et cliquez sur **Fermer** pour terminer l'Assistant et revenir à la console de gestion principale. Cela pourrait prendre quelques minutes.

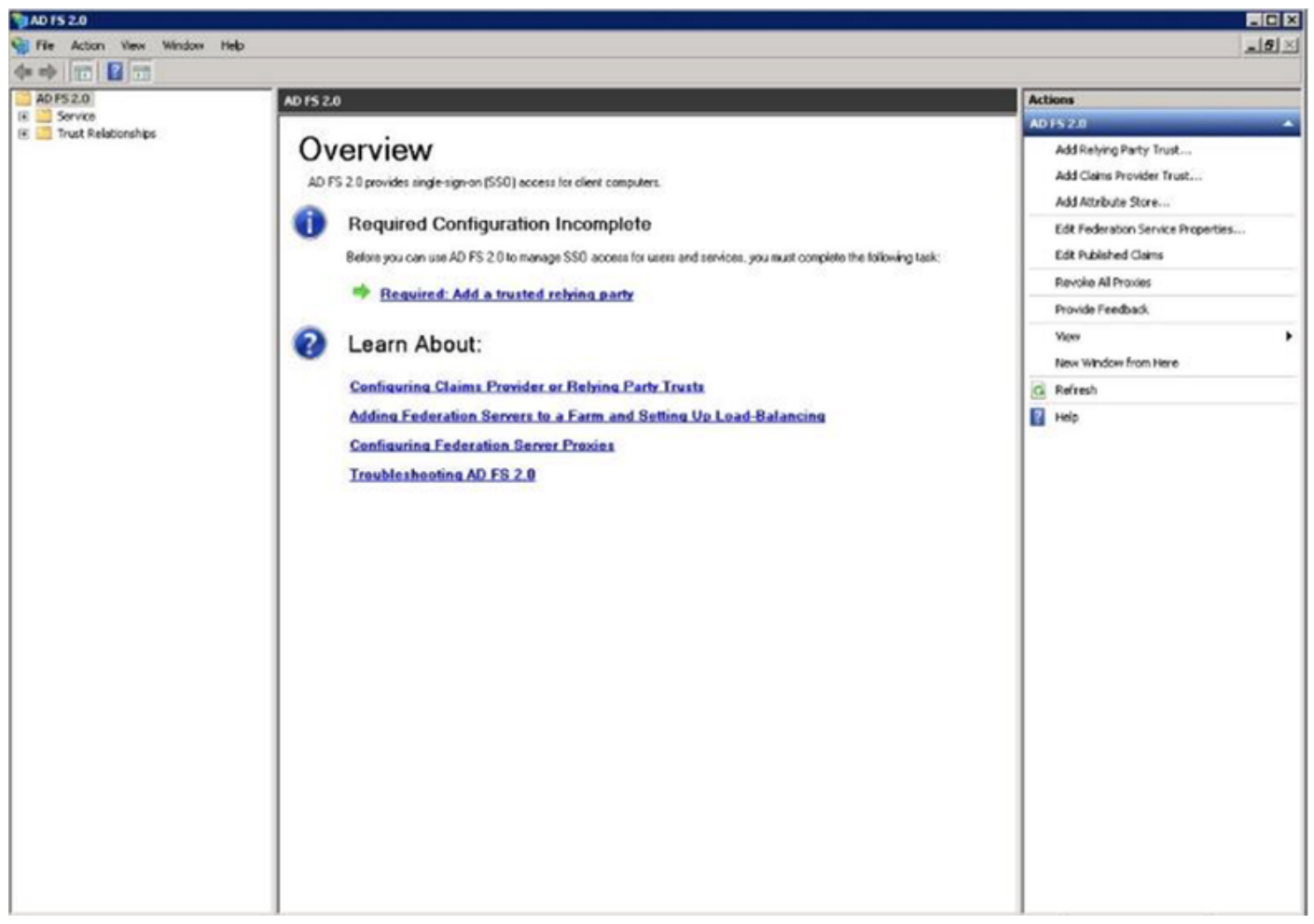

ADFS est désormais activé et configuré en tant que fournisseur d'identité (IdP). Ensuite, vous devez ajouter CUCM en tant que partenaire de confiance. Avant de pouvoir faire cela, vous devez d'abord effectuer une configuration dans l'administration CUCM.

# Configurer SSO sur CUCM avec ADFS

# **Configuration LDAP**

Le cluster doit être intégré à LDAP avec Active Directory et l'authentification LDAP doit être configurée avant d'aller plus loin. Accédez à **l'onglet Système > Système LDAP** comme indiqué dans l'image.

# LDAP System Configuration

| Status                                                                |                                                                         |   |  |  |  |  |  |  |  |  |
|-----------------------------------------------------------------------|-------------------------------------------------------------------------|---|--|--|--|--|--|--|--|--|
|                                                                       |                                                                         |   |  |  |  |  |  |  |  |  |
| Please Delete All LDAP Directories Before Making Changes on This Page |                                                                         |   |  |  |  |  |  |  |  |  |
| i Please Disable LDAP A                                               | i Please Disable LDAP Authentication Before Making Changes on This Page |   |  |  |  |  |  |  |  |  |
|                                                                       |                                                                         |   |  |  |  |  |  |  |  |  |
| LDAP System Informatio                                                | n                                                                       |   |  |  |  |  |  |  |  |  |
| 🗹 Enable Synchronizing fr                                             | om LDAP Server                                                          |   |  |  |  |  |  |  |  |  |
| LDAP Server Type                                                      | Microsoft Active Directory                                              | 0 |  |  |  |  |  |  |  |  |
| LDAP Attribute for User ID                                            | sAMAccountName                                                          | 0 |  |  |  |  |  |  |  |  |
|                                                                       |                                                                         |   |  |  |  |  |  |  |  |  |

Ensuite, accédez à l'onglet Système > Répertoire LDAP.

| LDAP Directory                    |                                                  |  |  |  |  |  |  |  |  |  |
|-----------------------------------|--------------------------------------------------|--|--|--|--|--|--|--|--|--|
| 🔚 Save 🗙 Delete 🗋 Copy 🕻          | Perform Full Sync Now 🕂 Add New                  |  |  |  |  |  |  |  |  |  |
| Status<br>Status: Ready           |                                                  |  |  |  |  |  |  |  |  |  |
| LDAP Directory Information        |                                                  |  |  |  |  |  |  |  |  |  |
| LDAP Configuration Name*          | LDAP1                                            |  |  |  |  |  |  |  |  |  |
| LDAP Manager Distinguished Name*  | fhlab\administrator                              |  |  |  |  |  |  |  |  |  |
| LDAP Password*                    |                                                  |  |  |  |  |  |  |  |  |  |
| Confirm Password*                 | •••••                                            |  |  |  |  |  |  |  |  |  |
| LDAP User Search Base*            | cn=users,dc=fhlab,dc=com                         |  |  |  |  |  |  |  |  |  |
| LDAP Custom Filter for Users      | < None >                                         |  |  |  |  |  |  |  |  |  |
| Synchronize*                      | <ul> <li>Users Only Ousers and Groups</li> </ul> |  |  |  |  |  |  |  |  |  |
| LDAP Custom Filter for Groups     | < None >                                         |  |  |  |  |  |  |  |  |  |
| LDAP Directory Synchronization S  | chedule                                          |  |  |  |  |  |  |  |  |  |
| Perform Sync Just Once            |                                                  |  |  |  |  |  |  |  |  |  |
| Perform a Re-sync Every*          | 7 DAY 🗘                                          |  |  |  |  |  |  |  |  |  |
| Next Re-sync Time (YYYY-MM-DD hh: | mm)* 2020-05-24 00:00                            |  |  |  |  |  |  |  |  |  |

| Standard User Fields To Be Synchronized              |                                                                |                    |                |  |             |  |  |  |  |  |  |
|------------------------------------------------------|----------------------------------------------------------------|--------------------|----------------|--|-------------|--|--|--|--|--|--|
| Cisco Unified Communications Manager User Fields     | Cisco Unified C                                                | Communications Man | LDAP Attribute |  |             |  |  |  |  |  |  |
| User ID                                              | sAMAccountName                                                 | First Name         |                |  | givenName   |  |  |  |  |  |  |
| Middle Name                                          | middleName 🖸                                                   | Last Name          |                |  | sn          |  |  |  |  |  |  |
| Manager ID                                           | manager                                                        | Department         |                |  | department  |  |  |  |  |  |  |
| Phone Number                                         | telephoneNumber 3                                              | Mail ID            |                |  | mail        |  |  |  |  |  |  |
| Title                                                | title                                                          | Home Number        | r              |  | homephone   |  |  |  |  |  |  |
| Mobile Number                                        | mobile                                                         | Pager Number       | r              |  | pager       |  |  |  |  |  |  |
| Directory URI                                        | mail                                                           | Display Name       | 1              |  | displayName |  |  |  |  |  |  |
| - LDAP Server Information -<br>Host Name or IP Addre | LDAP Server Information<br>Host Name or IP Address for Server* |                    |                |  |             |  |  |  |  |  |  |
| 10.89.228.226                                        |                                                                |                    | 389            |  |             |  |  |  |  |  |  |
| Add Another Red                                      | undant LDAP Server                                             |                    |                |  |             |  |  |  |  |  |  |
|                                                      |                                                                |                    |                |  |             |  |  |  |  |  |  |
| Save Delete Co                                       | py Perform Full Sync Now Add New                               |                    |                |  |             |  |  |  |  |  |  |

Une fois que les utilisateurs Active Directory ont été synchronisés avec CUCM, l'authentification LDAP doit être configurée.

|       | ndn.   | Cisco        | U      | nifi  | ed (   | M A    | \dm    | inis    | tra    | tion   | 1     |       |        |         |     |          |        |      |                  |      |       |      | Navig | ation ( | Cisco | o Unifie | CM A  | iministratio | on    | V Go   |
|-------|--------|--------------|--------|-------|--------|--------|--------|---------|--------|--------|-------|-------|--------|---------|-----|----------|--------|------|------------------|------|-------|------|-------|---------|-------|----------|-------|--------------|-------|--------|
| C     | sco    | For Cise     | co U   | nifie | d Com  | muni   | catio  | ns So   | lution | 5      |       |       |        |         |     |          |        |      |                  |      |       |      |       | farfar  | 1     | Search   | Docum | entation     | About | Logout |
| Syste | • •    | Call Routing | •      | Media | Resou  | ces •  | Ad     | ranced  | Featur | 15 ¥   | Devi  | ce 🕶  | Applic | ation 👻 | Use | r Manage | ment 🕶 | Bulk | k Administration | • He | eip 🕶 |      |       |         |       |          |       |              |       |        |
| LDA   | P Aut  | henticatio   | n      |       |        |        |        |         |        |        |       |       |        |         |     |          |        |      |                  |      |       |      |       |         |       |          |       |              |       |        |
|       | Save   |              |        |       |        |        |        |         |        |        |       |       |        |         |     |          |        |      |                  |      |       |      |       |         |       |          |       |              |       |        |
| Stat  | us-    |              |        |       |        |        |        |         |        |        |       |       |        |         |     |          |        |      |                  |      |       | <br> | <br>  |         | _     |          |       |              |       |        |
| 1     | Statu  | is: Ready    |        |       |        |        |        |         |        |        |       |       |        |         |     |          |        |      |                  |      |       |      |       |         |       |          |       |              |       |        |
| LDA   | P Aul  | thenticatio  | on fa  | r En  | d Use  | rs     |        |         |        |        |       |       |        |         |     |          |        |      |                  |      |       |      |       |         |       |          |       |              |       |        |
|       | Jse LC | AP Authen    | ticati | on fo | r End  | Jsers  |        |         |        |        |       |       |        |         |     |          |        |      |                  |      |       |      |       |         |       |          |       |              |       |        |
| LDA   | P Man  | ager Distin  | guist  | ied N | ame*   | fhlab\ | Admi   | nistrat | or     |        |       |       |        |         |     |          |        |      |                  |      |       |      |       |         |       |          |       |              |       |        |
| LDA   | P Pas  | sword*       |        |       |        | •••••  | ••••   | •••••   | ••••   | •••••  | ••••  | ••••• | •••••  | •••     |     |          |        |      |                  |      |       |      |       |         |       |          |       |              |       |        |
| Con   | firm P | assword*     |        |       |        | •••••  | ••••   | •••••   | •••••  | •••••  | ••••• | ••••• | •••••  | •••     |     |          |        |      |                  |      |       |      |       |         |       |          |       |              |       |        |
| LDA   | P Use  | r Search B   | ase*   |       |        | cn=ut  | sers,d | c=fhla  | b,dc=  | com    |       |       |        |         |     |          |        |      |                  |      |       |      |       |         |       |          |       |              |       |        |
| LDA   | P Ser  | ver Infor    | mati   | on    |        |        |        |         |        |        |       |       |        |         |     |          |        |      |                  |      |       |      |       |         | _     |          |       |              |       |        |
|       |        |              |        |       | Hot    | t Nam  | e or I | PAdd    | ress f | or Ser | ver*  |       |        |         |     |          | DAP Po | rt*  | Use TLS          |      |       |      |       |         |       |          |       |              |       |        |
| 10    | .89.2  | 28.226       |        |       |        |        |        |         |        |        |       |       |        |         |     |          | 389    |      |                  |      |       |      |       |         |       |          |       |              |       |        |
|       | Add Ar | nother Red   | undai  | nt LD | AP Ser | ver    |        |         |        |        |       |       |        |         |     |          |        |      |                  |      |       |      |       |         |       |          |       |              |       |        |

Un utilisateur final de CUCM doit avoir certains groupes de contrôle d'accès affectés à son profil d'utilisateur final. L'ACG est un super utilisateur CCM standard. L'utilisateur sera utilisé pour tester SSO lorsque l'environnement est prêt.

| End Use            | r Configuration                                                                                                    | 1                       | Related Links: Back to Find List Users       | ∨ Go |
|--------------------|----------------------------------------------------------------------------------------------------|-------------------------|----------------------------------------------|------|
| Sav                | e 🗙 Delete 🕂 Add New                                                                                                    |                         |                                              |      |
| Confirm<br>MLPP Pr | MLPP Password                                                                                                    |                         | <u></u>                                      | ^    |
| CAPF I             | nformation                                                                                                    |                         |                                              |      |
| Associa            | ted CAPF Profiles                                                                                                    | ✓ View Det              | ails                                         |      |
| Permis             | sions Information                                                                                                    |                         |                                              |      |
| Groups             | Standard CCM End Users<br>Standard CCM Super Users<br>Standard CTI Allow Control of All Device:<br>Standard CTI Enabled<br>Standard AXL API Access<br>Standard Admin Rep Tool Admin<br>Standard CCM Admin Users<br>Standard CCM End Users | Add to Acc<br>Remove fr | ess Control Group<br>om Access Control Group |      |
|                    | ence Now Information                                                                                                    | View Details            |                                              |      |
| Meeting<br>Attende | Number 1001<br>es Access Code                                                                                                    |                         |                                              |      |
| Save               | Delete Add New                                                                                                    |                         |                                              |      |

### Métadonnées CUCM

Cette section affiche le processus du serveur de publication CUCM.

La première tâche consiste à obtenir les métadonnées CUCM, pour lesquelles vous devez accéder à l'URL ; https://<CUCM Pub FQDN> :8443/ssosp/ws/config/adata/sp ou il peut être téléchargé à partir de l'onglet Système > Authentification unique SAML. Cela peut être fait par noeud ou à l'échelle du cluster. Préférable pour faire ce cluster Wide.

| SAML Single Sign-On                                                                                                    |                                                                        |                                                           |                                                                                                    |                                                 |                                                                                                    |                                                                                                    |                                                                  |
|----------------------------------------------------------------------------------------------------|------------------------------------------------------------------------|-----------------------------------------------------------|----------------------------------------------------------------------------------------------------|-------------------------------------------------|----------------------------------------------------------------------------------------------------|----------------------------------------------------------------------------------------------------|------------------------------------------------------------------|
| SSO Mode                                                                                                    |                                                                        |                                                           |                                                                                                    |                                                 |                                                                                                    |                                                                                                    |                                                                  |
| Cluster wide (One me                                                                                                    | tadata file per clu                                                    | ster. Requires multi-serv                                 | ver Tomcat certificate)                                                                                                 |                                                 |                                                                                                    |                                                                                                    |                                                                  |
| O Per node (One metada                                                                                                    | ata file per node)                                                     |                                                           |                                                                                                    |                                                 |                                                                                                    |                                                                                                    |                                                                  |
| 🗙 Disable SAML SSO 🧃                                                                                                    | Export All Metada                                                      | a 🚯 Update KIP Metadi                                     | ata File 🧳 Fix All Disabled Servers                                                                                     |                                                 |                                                                                                    |                                                                                                    |                                                                  |
| Status                                                                                                    |                                                                        |                                                           |                                                                                                    |                                                 |                                                                                                    |                                                                                                    |                                                                  |
|                                                                                                    |                                                                        |                                                           |                                                                                                    |                                                 |                                                                                                    |                                                                                                    |                                                                  |
| RTMT is enabled for                                                                                                    | SSO. You can cha                                                       | nge SSO for RTMT here                                     |                                                                                                    |                                                 |                                                                                                    |                                                                                                    |                                                                  |
| RTMT is enabled for     SAML SSO enabled                                                                                                    | SSO. You can cha                                                       | nge SSO for RTMT here                                     | L                                                                                                    |                                                 |                                                                                                    |                                                                                                    |                                                                  |
| RTMT is enabled for     SAML SSO enabled     SAML Single Sign-On                                                                                         | SSO. You can cha<br>(1 - 4 of 4)                                       | nge SSO for RTMT here                                     | L                                                                                                    |                                                 |                                                                                                    |                                                                                                    | Rows per Page 50 v                                               |
| RTMT is enabled for     SAML SSO enabled  SAML Single Sign-On Server Name                                                                                | SSO. You can cha<br>(1 - 4 of 4)<br>SSO Status                         | nge SSO for RTMT <u>herr</u><br>Re-Import Metadata        | Last Metadata Import                                                                                                    | Export Metadata                                 | Last Metadata Export                                                                                                    | SSO Test                                                                                                    | Rows per Page 50 🗸                                               |
| RTMT is enabled for     SAML SSO enabled  SAML Single Sign-On Server Name cmpublicsc.fhlab.com                                                           | SSO. You can che<br>(1 - 4 of 4)<br>SSO Status<br>SAML                 | nge SSO for RTMT <u>hers</u><br>Re-Import Metadata<br>N/A | Last Metadata Import<br>April 20, 2020 2:00:57 PM PDT                                                                   | Export Metadata                                 | Last Metadata Export<br>April 18, 2020 8:05:38 PM PDT                                                                   | 550 Test<br>Passed - April 20, 2020 2:02:15<br>PM PDT                                                                                          | Rows per Page 50 ~                                               |
| RTMT is enabled for     AML SSO enabled     SAML SSO enabled     SAML Single Sign-On     Server Name     cmpubhcsc.fhlab.com     cmsubhcsc.fhlab.com     | SSO. You can che<br>(1 - 4 of 4)<br>SSO Status<br>SAML<br>SAML         | Re-Import Metadata<br>N/A                                 | Last Metadata Import<br>April 20, 2020 2:00:57 PM PDT<br>April 20, 2020 2:00:57 PM PDT                                  | Export Metadata                                 | Last Metadata Export<br>April 18, 2020 8:05:38 PM PDT<br>April 18, 2020 8:05:37 PM PDT                                  | SSO Test<br>Passed - April 20, 2020 2:02:15<br>PM PDT<br>Passed - April 20, 2020 1:49:45<br>PM PDT                                             | Rows per Page 50 ~<br>Run SSO Test<br>Run SSO Test               |
| RTMT is enabled for     SAML SSO enabled      SAML SSO enabled      SAML Single Sign-On     Server Name     cmpubhcsc.fhlab.com     imppubhcsc.fhlab.com | SSO. You can che<br>(1 - 4 of 4)<br>SSO Status<br>SAML<br>SAML<br>SAML | Re-Import Metadata<br>N/A<br>M IdP                        | Last Metadata Import<br>April 20, 2020 2:00:57 PM PDT<br>April 20, 2020 2:00:57 PM PDT<br>April 20, 2020 2:00:57 PM PDT | Export Metadata<br>File<br>File<br>File<br>File | Last Metadata Export<br>April 18, 2020 8:05:38 PM PDT<br>April 18, 2020 8:05:37 PM PDT<br>April 18, 2020 8:05:37 PM PDT | SSO Test<br>Passed - April 20, 2020 2:02:15<br>PM PDT<br>Passed - April 20, 2020 1:49:45<br>PM PDT<br>Passed - May 24, 2020 12:02:56<br>PM PDT | Rows per Page 50<br>Run SSO Test<br>Run SSO Test<br>Run SSO Test |

Enregistrez les données localement avec un nom significatif tel que sp\_cucm0a.xml, vous en aurez besoin après.

# Configurer la partie de confiance ADFS

Revenir à la console de gestion AD FS 3.0.

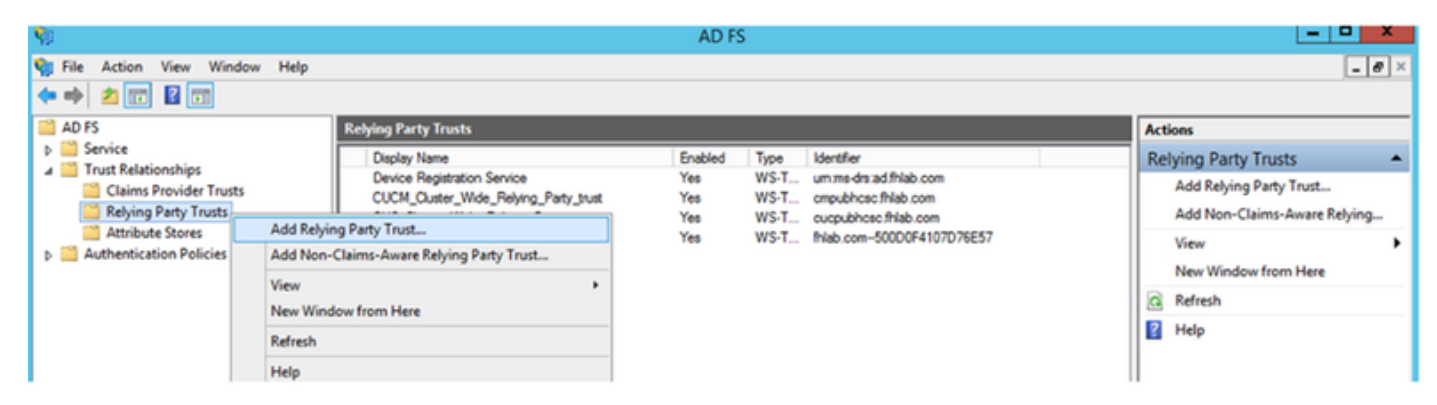

Cliquez sur Assistant Ajout d'approbation de partie de confiance.

| <b>\$</b>                                                                                                    | Add Relying Party Trust Wizard                                                                                                    |
|----------------------------------------------------------------------------------------------------|----------------------------------------------------------------------------------------------------|
| Welcome                                                                                                    |                                                                                                    |
| <ul> <li>Steps</li> <li>Welcome</li> <li>Select Data Source</li> <li>Configure Multi factor<br/>Authentication Now?</li> <li>Choose Issuance<br/>Authorization Rules</li> <li>Ready to Add Trust</li> <li>Finish</li> </ul> | <section-header><section-header><section-header><section-header></section-header></section-header></section-header></section-header> |

Cliquez sur Démarrer pour continuer.

Sélectionnez le fichier XML de métadonnées **federationmedatada.xml** que vous avez enregistré précédemment et cliquez sur **Suivant**.

| Ŵ                                                                                                    | Add Relying Party Trust Wizard                                                                                                    |
|----------------------------------------------------------------------------------------------------|----------------------------------------------------------------------------------------------------|
| Select Data Source                                                                                                    |                                                                                                    |
| Steps         Welcome         Select Data Source         Configure Multifactor         Authentication Now?         Choose Issuance         Authorization Rules         Ready to Add Trust         Finish | Select an option that this wizard will use to obtain data about this relying party:          Import data about the relying party published online or on a local network         Use this option to import the necessary data and certificates from a relying party organization that publishes its federation metadata online or on a local network.         Federation metadata address (host name or URL):         Example: fs.contoso.com or https://www.contoso.com/app         Import data about the relying party from a file         Use this option to import the necessary data and certificates from a relying party organization that has exported its federation metadata to a file. Ensure that this file is from a trusted source. This wizard will not validate the source of the file.         Federation metadata file location:         Fuldeers Vachministrator/Downloads/federationmetadata.com         Browse         Cancel         Next >         Vervicus |

Utilisez CUCM\_Cluster\_Wide\_Relying\_Party\_trust comme nom d'affichage et cliquez sur Suivant.

| <b>\$</b>                                                          | Add Relying Party Trust Wizard                                        | 5  |
|--------------------------------------------------------------------|-----------------------------------------------------------------------|----|
| Specify Display Name                                               |                                                                       |    |
| Steps                                                              | Enter the display name and any optional notes for this relying party. |    |
| <ul> <li>Welcome</li> </ul>                                        | Display name:                                                         |    |
| Select Data Source                                                 | CUCM_Cluster_Wide_Relying_Party_trust                                 | ]  |
| Specify Display Name                                               | Notes:                                                                |    |
| <ul> <li>Configure Multi-factor<br/>Authentication Now?</li> </ul> | ^                                                                     | -  |
| <ul> <li>Choose Issuance<br/>Authorization Rules</li> </ul>        |                                                                       |    |
| <ul> <li>Ready to Add Trust</li> </ul>                             |                                                                       |    |
| <ul> <li>Finish</li> </ul>                                         |                                                                       | _  |
|                                                                    |                                                                       |    |
|                                                                    |                                                                       |    |
|                                                                    |                                                                       |    |
|                                                                    |                                                                       |    |
|                                                                    |                                                                       |    |
|                                                                    |                                                                       |    |
|                                                                    |                                                                       |    |
|                                                                    |                                                                       |    |
|                                                                    |                                                                       |    |
|                                                                    |                                                                       |    |
|                                                                    |                                                                       |    |
|                                                                    | < Previous Next Activa (Canicel in)                                   | de |

Sélectionnez la première option et cliquez sur Suivant.

| <b>\$</b>                                                            | Add Relying Party Trust Wizard                                                                                                    |
|----------------------------------------------------------------------|----------------------------------------------------------------------------------------------------|
|                                                                      |                                                                                                    |
| Steps<br>Welcome                                                     | Configure multi-factor authentication settings for this relying party trust. Multi-factor authentication is required if there is a match for any of the specified requirements.                                                                                                    |
| <ul> <li>Select Data Source</li> <li>Specify Display Name</li> </ul> | Multi-factor Authentication Global Settings                                                                                                    |
| Configure Multi-factor<br>Authentication Now?                        | Requirements Users/Groups Not configured                                                                                                    |
| <ul> <li>Choose Issuance<br/>Authorization Rules</li> </ul>          | Location Not configured                                                                                                    |
| <ul> <li>Ready to Add Trust</li> <li>Finish</li> </ul>               |                                                                                                    |
|                                                                      | <ul> <li>I do not want to configure multi-factor authentication settings for this relying party trust at this time.</li> <li>Configure multi-factor authentication settings for this relying party trust.</li> <li>You can also configure multi-factor authentication settings for this relying party trust by navigating to the Authentication Policies node. For more information, see <u>Configuring Authentication Policies</u>.</li> </ul> |
|                                                                      | < Previous Next & ethics: Caribblind                                                                                                    |
|                                                                      |                                                                                                    |

Sélectionnez Autoriser tous les utilisateurs à accéder à cette partie de confiance et cliquez sur Suivant comme indiqué dans l'image.

| <b>\$</b>                                                                                                    | Add Relying Party Trust Wizard                                                                                                    |
|----------------------------------------------------------------------------------------------------|----------------------------------------------------------------------------------------------------|
| Choose Issuance Auth                                                                                                    | orization Rules                                                                                                    |
| Choose Issuance Authors<br>Steps<br>• Welcome<br>• Select Data Source<br>• Specify Display Name<br>• Configure Multi-factor<br>Authentication Now?<br>• Choose Issuance<br>Authorization Rules<br>• Ready to Add Trust<br>• Finish | orization Rules         Issuance authorization rules determine whether a user is permitted to receive claims for the relying party. Choose one of the following options for the initial behavior of this relying party's issuance authorization rules. <ul> <li>Permit all users to access this relying party</li> <li>The issuance authorization rules will be configured to permit all users to access this relying party. The relying party service or application may still deny the user access.</li> <li>Deny all users access to this relying party</li> <li>The issuance authorization rules will be configured to deny all users access to this relying party. You must later add issuance authorization rules to enable any users to access this relying party. You must later add issuance authorization rules for this relying party trust by selecting the relying party trust and clicking Edit Claim Rules in the Actions pane.</li> </ul> |
|                                                                                                    | < Previous Next & CT Va Cancel in do                                                                                                    |

Vérifiez la configuration et cliquez sur **Suivant** comme indiqué dans l'image.

| Ready to Add Trust         Steps         • Welcome         • Select Data Source         • Specify Display Name         • Configure Multi-factor Authentication Now?         • Choose Issuance Authorization Rules         • Ready to Add Trust                                                                                                    | <b>\$</b>                                                                                                    | Add Relying Party Trust Wizard                                                                                                    |
|----------------------------------------------------------------------------------------------------|----------------------------------------------------------------------------------------------------|----------------------------------------------------------------------------------------------------|
| Steps       The relying party trust has been configured. Review the following settings, and then click Next to add the relying party trust to the AD FS configuration database.            Select Data Source        Monitoring Identifiers Encryption Signature Accepted Claims Organization Endpoints Not<<>             Specify Display Name        Specify the monitoring settings for this relying party trust.             Configure Multi-factor Authentication Now?        Relying party's federation metadata URL:             Monitor relying party        Monitor relying party             Ready to Add Trust        Monitor relying party                                                                                                    | Ready to Add Trust                                                                                                    |                                                                                                    |
| Finish   Automatically update relying party   This relying party's federation metadata data was last checked on: < never > This relying party was last updated from federation metadata on: < never > Converting the second second sec | Steps         • Welcome         • Select Data Source         • Specify Display Name         • Configure Multi-factor Authentication Now?         • Choose Issuance Authorization Rules         • Ready to Add Trust         • Finish | The relying party trust has been configured. Review the following settings, and then click Next to add the relying party trust to the AD FS configuration database.         Monitoring       Identifiers       Encryption       Signature       Accepted Claims       Organization       Endpoints       Not( < >)         Specify the monitoring settings for this relying party trust.       Relying party's federation metadata URL:       Image: Constraint of the additional operation of the additional operation of the additional operation of the additional operation operation op |

Décochez la case et cliquez sur **Fermer**.

| <b>\$</b>                                                                                                    | Add Relying Party Trust Wizard                                                                                                    | ( |
|----------------------------------------------------------------------------------------------------|----------------------------------------------------------------------------------------------------|---|
| Finish                                                                                                    |                                                                                                    |   |
| <ul> <li>Steps</li> <li>Welcome</li> <li>Select Data Source</li> <li>Specify Display Name</li> <li>Configure Multi-factor<br/>Authentication Now?</li> <li>Choose Issuance<br/>Authorization Rules</li> <li>Ready to Add Trust</li> <li>Finish</li> </ul> | The relying party trust was successfully added to the AD FS configuration database.<br>You can modify this relying party trust by using the Properties dialog box in the AD FS Management snap-in.<br>Open the Edit Claim Rules dialog for this relying party trust when the wizard closes |   |
|                                                                                                    | Close                                                                                                    |   |

Àl'aide du bouton secondaire de la souris, sélectionnez la configuration **Confiance de la partie de confiance** que vous venez de créer et **modifiez les règles de revendication** comme indiqué dans l'image.

| <b>M</b>                                                           |                                                                                                    | AD FS                                                                    |                                                                                      |                                                                                                    |
|--------------------------------------------------------------------|----------------------------------------------------------------------------------------------------|--------------------------------------------------------------------------|--------------------------------------------------------------------------------------|----------------------------------------------------------------------------------------------------|
| Image: Service     Image: Service                                  | w Help<br>Relying Party Trusts<br>Display Name                                                                                                    | Enabled Type                                                             |                                                                                      | Identifier                                                                                          |
| Claims Provider Trusts<br>Relying Party Trusts<br>Attribute Stores | Device Registration Service  CUCM_Cluster_Wide_Relving_Party_tr  CUC_Cluster_Wide_Relving_Party_tr  ExpwyC  Edit Claim Ru  Disable  Properties  Delete  Help | Yes WS-Trust / S/<br>ust Yes WS-Trust / S/<br>Federation Metadata<br>les | AML / WS-Federation<br>AML / WS-Federation<br>L / WS-Federation<br>L / WS-Federation | um ms-drs:ad fhlab.com<br>cmpubhcsc fhlab.com<br>cucpubhcsc fhlab.com<br>fhlab.com-500D0F4107D76E57 |

Cliquez sur Ajouter une règle comme indiqué dans l'image.

| Selit Claim Rules for CUCM_Cluster_Wide_Relying_Party                                    | □ X   |
|------------------------------------------------------------------------------------------|-------|
| Issuance Transform Rules Issuance Authorization Rules Delegation Authorization Rul       | les   |
| The following transform rules specify the claims that will be sent to the relying party. |       |
| Order Rule Name Issued Claims                                                            |       |
|                                                                                          |       |
|                                                                                          |       |
|                                                                                          |       |
|                                                                                          |       |
|                                                                                          | *     |
|                                                                                          | +     |
|                                                                                          |       |
|                                                                                          |       |
|                                                                                          |       |
|                                                                                          |       |
| Add Rule Edit Rule Remove Rule                                                           |       |
|                                                                                          |       |
| OK Cancel                                                                                | Apply |

Sélectionnez Envoyer les attributs LDAP en tant que revendications et cliquez sur Suivant.

| <b>\$</b>                                | Add Transform Claim Rule Wizard                                                                                                    | X            |
|------------------------------------------|----------------------------------------------------------------------------------------------------|--------------|
| Select Rule Template                     |                                                                                                    |              |
| Steps                                    | Select the template for the claim rule that you want to create from the following list. The description provide details about each claim rule template                                                                                                    | s            |
| Choose Rule Type                         |                                                                                                    |              |
| <ul> <li>Contigure Claim Rule</li> </ul> | Claim rule template:                                                                                                    |              |
|                                          | Send LDAP Attributes as Claims                                                                                                    |              |
|                                          | Claim rule template description:                                                                                                    |              |
|                                          | Using the Send LDAP Attribute as Claims rule template you can select attributes from an LDAP attribute<br>store such as Active Directory to send as claims to the relying party. Multiple attributes may be sent as<br>multiple claims from a single rule using this rule type. For example, you can use this rule template to create<br>a rule that will extract attribute values for authenticated users from the displayName and telephoneNumbe<br>Active Directory attributes and then send those values as two different outgoing claims. This rule may also<br>be used to send all of the user's group memberships. If you want to only send individual group<br>memberships, use the Send Group Membership as a Claim rule template. | н<br>аг<br>о |
|                                          | < Previous Next > Cancel                                                                                                    |              |

Configurez ces paramètres :

Nom de la règle de demande : IDNom

Magasin d'attributs : Active Directory (double-cliquez sur la flèche du menu déroulant)

Attribut LDAP : Nom du compte SAM

Type de demande sortante : uid

Cliquez sur FINISH/OK pour continuer.

Veuillez noter que uid n'est pas en minuscules et n'existe pas déjà dans le menu déroulant. Tapez-le.

|                                 | Edit R                                                                                                    | ule - NameID 🛛 🗙                                                                                                    |
|---------------------------------|----------------------------------------------------------------------------------------------------|----------------------------------------------------------------------------------------------------|
| You car<br>which to<br>issued f | n configure this rule to send the values of L<br>o extract LDAP attributes. Specify how the<br>rom the rule. | DAP attributes as claims. Select an attribute store from<br>attributes will map to the outgoing claim types that will be |
| Claim ru                        | le name:                                                                                                    |                                                                                                    |
| Namel                           | ]                                                                                                    |                                                                                                    |
| Rule ter                        | mplate: Send LDAP Attributes as Claims                                                                       |                                                                                                    |
| Attribute                       | e store:                                                                                                    |                                                                                                    |
| Active                          | Directory                                                                                                    | ~                                                                                                    |
| Mancin                          | a of LDAP attributes to automing chim have                                                                   |                                                                                                    |
| Mappin                          | g of LDAP attributes to outgoing claim type                                                                  | 5:                                                                                                    |
|                                 | add more)                                                                                                    | Outgoing Claim Type (Select or type to add more)                                                                         |
| •                               | SAM-Account-Name V                                                                                           | v biu                                                                                                    |
| *                               | ~                                                                                                    | ×                                                                                                    |
|                                 |                                                                                                    |                                                                                                    |
|                                 |                                                                                                    |                                                                                                    |
|                                 |                                                                                                    |                                                                                                    |
|                                 |                                                                                                    |                                                                                                    |
|                                 |                                                                                                    |                                                                                                    |
|                                 |                                                                                                    |                                                                                                    |
|                                 |                                                                                                    |                                                                                                    |
|                                 |                                                                                                    |                                                                                                    |
|                                 |                                                                                                    |                                                                                                    |
|                                 |                                                                                                    |                                                                                                    |
| View i                          | Rule Language                                                                                                | OK Cancel                                                                                                    |

Cliquez à nouveau sur Ajouter une règle afin d'ajouter une autre règle.

| 翰 Edit Claim      | Rules for CUCM_Cluste            | er_Wide_Relying            | Party           | • x   |
|-------------------|----------------------------------|----------------------------|-----------------|-------|
| Issuance Transfor | m Rules Issuance Authoriza       | tion Rules Delegation      | Authorization R | ules  |
| The following tr  | ransform rules specify the claim | s that will be sent to the | relying party.  |       |
| Order Rule        | Name                             | Issued Claims              | 1               |       |
| 1 Name            | ыD                               | uid                        |                 |       |
|                   |                                  |                            |                 |       |
|                   |                                  |                            |                 |       |
|                   |                                  |                            |                 |       |
|                   |                                  |                            |                 | 1     |
|                   |                                  |                            |                 | Ŧ     |
|                   |                                  |                            |                 | -     |
|                   |                                  |                            |                 |       |
|                   |                                  |                            |                 |       |
|                   |                                  |                            |                 |       |
|                   |                                  |                            |                 |       |
| Add Rule          | Edit Rule Remove                 | Rule                       |                 |       |
|                   |                                  |                            |                 |       |
|                   |                                  |                            | Canad           | Apply |
|                   |                                  | UK I                       | uancei          | лору  |

Sélectionnez Envoyer des revendications à l'aide d'une règle personnalisée et cliquez sur Suivant.

| <b>S</b>                                                                      | Add Transform Claim Rule Wizard                                                                                                    |  |  |
|-------------------------------------------------------------------------------|----------------------------------------------------------------------------------------------------|--|--|
| Select Rule Template                                                          |                                                                                                    |  |  |
| Select Rule Template<br>Steps<br>• Choose Rule Type<br>• Configure Claim Rule | Select the template for the claim rule that you want to create from the following list. The description provides details about each claim rule template.<br>Claim rule template:<br>Send Claims Using a Custom Rule<br>Claim rule template description:<br>Using a custom rule, you can create rules that can't be created with a rule template. Custom rules are written in the AD FS claim rule language. Capabilities that require custom rules include:<br>Sending claims from a SQL attribute store<br>Sending claims from a LDAP attribute store using a custom LDAP filter<br>Sending claims from a custom attribute store<br>Sending claims only when 2 or more incoming claims are present<br>Sending claims only when an incoming claim value matches a complex pattern<br>Sending claims with complex changes to an incoming claim value<br>Creating claims for use only in later rules |  |  |
|                                                                               | < Previous Next > Cancel                                                                                                    |  |  |

Créez une règle personnalisée appelée Cluster\_Side\_Request\_Rule.

Copiez et collez ce texte dans la fenêtre de règle directement à partir d'ici. Parfois, les guillemets sont modifiés sur un éditeur de texte et la règle échouera lorsque vous testez SSO :

c:[Type ==

| "http://schemas.microsoft.com/ws/2008/06/identity/claims/windowsaccountname"]                              |
|----------------------------------------------------------------------------------------------------|
| <pre>=&gt; issue(Type = "http://schemas.xmlsoap.org/ws/2005/05/identity/claims/nameidentifier",</pre>      |
| <pre>Issuer = c.Issuer, OriginalIssuer = c.OriginalIssuer, Value = c.Value, ValueType = c.ValueType,</pre> |
| <pre>Properties["http://schemas.xmlsoap.org/ws/2005/05/identity/claimproperties/format"] =</pre>           |
| "urn:oasis:names:tc:SAML:2.0:nameid-format:transient",                                                     |
| Properties["http://schemas.xmlsoap.org/ws/2005/05/identity/claimproperties/namegualifier"]                 |
| = "http:// <adfs fqdn="">/adfs/com/adfs/services/trust",</adfs>                                            |
| <pre>Properties["http://schemas.xmlsoap.org/ws/2005/05/identity/claimproperties/spnamequalifier"] =</pre>  |
| " <cucm fqdn="" pub="">");</cucm>                                                                          |
|                                                                                                    |
| c:[Type == "http://schemas.microsoft.com/ws/2008/06/identity/claims/windowsaccountname"]                   |
| <pre>=&gt; issue(Type = "http://schemas.xmlsoap.org/ws/2005/05/identity/claims/nameidentifier",</pre>      |
| <pre>Issuer = c.Issuer, OriginalIssuer = c.OriginalIssuer, Value = c.Value, ValueType = c.ValueType,</pre> |
| <pre>Properties["http://schemas.xmlsoap.org/ws/2005/05/identity/claimproperties/format"] =</pre>           |
| "urn:oasis:names:tc:SAML:2.0:nameid-format:transient",                                                     |
| <pre>Properties["http://schemas.xmlsoap.org/ws/2005/05/identity/claimproperties/namegualifier"] =</pre>    |
| " <u>http://AD.fhlab.com/adfs/services/trust</u> ",                                                        |
| <pre>Properties["http://schemas.xmlsoap.org/ws/2005/05/identity/claimproperties/spnamequalifier"] =</pre>  |
| "cmpubhcsc.fhlab.com");                                                                                    |

Cliquez sur **Terminer** pour continuer.

| <b>S</b>                                          | Add Transform Claim Rule Wizard                                                                                                    | X |
|---------------------------------------------------|----------------------------------------------------------------------------------------------------|---|
| Configure Rule                                    |                                                                                                    |   |
| Steps<br>Choose Rule Type<br>Configure Claim Rule | You can configure a custom claim rule, such as a rule that requires multiple incoming claims or that extracts<br>claims from a SQL attribute store. To configure a custom rule, type one or more optional conditions and an<br>issuance statement using the AD FS claim rule language.<br>Claim rule name:<br>Cluster_Side_Claim_Rule<br>Rule template: Send Claims Using a Custom Rule<br>Custom rule:                                                                                                    |   |
|                                                   | <pre>c:[Type == "http://schemas.microsoft.com/ws/2008/06/identity/claims/windowsaccount name"]   =&gt; issue(Type =   "http://schemas.xmlsoap.org/ws/2005/05/identity/claims/nameidentifier",   Issuer = c.Issuer, OriginalIssuer = c.OriginalIssuer, Value = c.Value,   ValueType = c.ValueType, Properties   ["http://schemas.xmlsoap.org/ws/2005/05/identity/claimproperties/format "] = "urn:oasis:namestc:SAML:2.0:nameid-format:transient", Properties   ["http://schemas.xmlsoap.org/ws/2005/05/identity/claimproperties/namequ   alifier"] = "http://AD.fhlab.com/adfs/services/trust", Properties   ["http://schemas.xmlsoap.org/ws/2005/05/identity/claimproperties/namequ   alifier"] = "cmpubhcsc.fhlab.com");]</pre> | < |
|                                                   | < Previous Finish Cancel                                                                                                    |   |

Vous devez maintenant avoir deux règles définies sur ADFS. Cliquez sur **Appliquer** et **OK** pour fermer la fenêtre des règles.

| 🎭 Edit C | laim Rules f      | or CUCM_Clus        | ster_Wid      | e_Relying_Party           |            | ×   |
|----------|-------------------|---------------------|---------------|---------------------------|------------|-----|
| Issuance | Transform Rules   | Issuance Authori    | zation Rules  | Delegation Authoriza      | tion Rules | L   |
| The foll | owing transform n | les specify the cla | ims that will | be sent to the relying pa | arty.      |     |
| Order    | Rule Name         |                     |               | Issued Claims             |            |     |
| 1        | NameID            |                     |               | uid                       | _          |     |
|          |                   |                     |               |                           |            |     |
| Add I    | Rule Edt i        | Remov               | ve Rule       |                           |            |     |
|          |                   |                     | 0             | K Cancel                  | Ap         | ply |

CUCM est maintenant ajouté en tant que partie de confiance à ADFS.

| 9                |                                    | Service                                 | 5                                 |         |                           |                  | x    |
|------------------|------------------------------------|-----------------------------------------|-----------------------------------|---------|---------------------------|------------------|------|
| File Action View | Help                               |                                         |                                   |         |                           |                  |      |
| 💠 🔿 📅 🔯 🤇        | 2 🐼 🛛 🖬 🕨 🖬 🕪                      |                                         |                                   |         |                           |                  |      |
| Services (Local) | Services (Local)                   |                                         |                                   |         |                           |                  |      |
|                  | Active Directory Federation        | Name                                    | Description                       | Status  | Startup Type              | Log On As        | ^    |
|                  | Services                           | Active Directory Certificate Services   | Creates, manages, and removes     | Running | Automatic                 | Local System     |      |
|                  |                                    | Active Directory Domain Services        | AD DS Domain Controller servic    | Running | Automatic                 | Local System     | =    |
|                  | Stop the service                   | 🔍 Active Directory Federation Services  | Enables Active Directory Federa   | Running | Automatic (Delayed Start) | FHLAB\administra | itor |
|                  | Inclusion one service              | Active Directory Web Services           | This service provides a Web Ser   | Running | Automatic                 | Local System     |      |
|                  |                                    | App Readiness                           | Gets apps ready for use the first |         | Manual                    | Local System     |      |
|                  | Description:                       | Application Experience                  | Processes application compatib    |         | Manual (Trigger Start)    | Local System     |      |
|                  | Services to issue security tokens. | Application Host Helper Service         | Provides administrative services  | Running | Automatic                 | Local System     |      |
|                  |                                    | C Application Identity                  | Determines and verifies the ide   |         | Manual (Trigger Start)    | Local Service    |      |
|                  |                                    | Application Information                 | Facilitates the running of intera |         | Manual (Trigger Start)    | Local System     |      |
|                  |                                    | Application Layer Gateway Service       | Provides support for 3rd party p  |         | Manual                    | Local Service    |      |
|                  |                                    | Application Management                  | Processes installation, removal,  |         | Manual                    | Local System     |      |
|                  |                                    | AppX Deployment Service (AppXSVC)       | Provides infrastructure support   |         | Manual                    | Local System     |      |
|                  |                                    | C ASP.NET State Service                 | Provides support for out-of-pro   |         | Manual                    | Network Service  |      |
|                  |                                    | Background Intelligent Transfer Service | Transfers files in the backgroun  |         | Manual                    | Local System     |      |
|                  |                                    | Background Tasks Infrastructure Service | Windows infrastructure service    | Running | Automatic                 | Local System     |      |
|                  |                                    | Base Filtering Engine                   | The Base Filtering Engine (BFE) i | Running | Automatic                 | Local Service    |      |
|                  |                                    | Certificate Propagation                 | Copies user certificates and roo  | Running | Manual                    | Local System     |      |
|                  |                                    | CNG Key Isolation                       | The CNG key isolation service is  | Running | Manual (Trigger Start)    | Local System     |      |
|                  |                                    | G COM+ Event System                     | Supports System Event Notifica    | Running | Automatic                 | Local Service    |      |
|                  |                                    | G COM+ System Application               | Manages the configuration and     | Running | Manual                    | Local System     |      |
|                  |                                    | G Computer Browser                      | Maintains an updated list of co   |         | Disabled                  | Local System     | ~    |
|                  |                                    | <                                       | -                                 |         |                           |                  | >    |
|                  | Extended Standard                  |                                         |                                   |         |                           |                  |      |
|                  |                                    |                                         |                                   | A       | Activate Windows          |                  |      |
|                  |                                    |                                         |                                   | ļ.      | Activate Windows          |                  |      |

Avant de continuer, redémarrez le service ADFS. Accédez au **menu Démarrer > Outils** d'administration > Services.

# Métadonnées PCI

Vous devez fournir à CUCM des informations sur notre IdP. Ces informations sont échangées à l'aide de métadonnées XML. Assurez-vous d'effectuer cette étape sur le serveur sur lequel ADFS est installé.

| Firefox 🔻                                                                                                    |                                                                                                    |                                                                                                    |     |
|----------------------------------------------------------------------------------------------------|----------------------------------------------------------------------------------------------------|----------------------------------------------------------------------------------------------------|-----|
| Untrusted Connection ×                                                                                                    | 😻 Mozilla Firefox Start Page 🛛 🛛 🛛 🕹                                                                                 | +                                                                                                    |     |
| 🔶 🛞 วร://ad0a.identityl                                                                                                    | adata/2007-06/FederationMetadata 🏠 🛡 🕑 [                                                                             | 🖥 🛪 Google 🔎 🔣 🕶                                                                                                    | + 🏦 |
| Most Visited Getting Started Sugges                                                                                                 | ted Sites 💮 Web Slice Gallery                                                                                        |                                                                                                    |     |
| Opening FederationMetad                                                                                                    | lata.xml                                                                                                    | but we can't confirm that your                                                                                                 | -   |
| You have chosen to open:                                                                                                    | sta.xml                                                                                                    | dentification to prove that you<br>ed.                                                                                         |     |
| which is: XML Docum<br>from: https://ad0a.id<br>What should Firefox do wit<br>O open with Inter<br>Save File<br>Do this gutomatical | ent<br>dentitylab.us<br>th this file?<br>net Explorer (default)<br>Ily for files like this from now on.<br>OK Cancel | an that someone is trying to<br>g this site's identification. <b>Even</b><br>ampering with your<br>is site doesn't use trusted |     |
| Add Exception                                                                                                    | on_                                                                                                    |                                                                                                    |     |
|                                                                                                    |                                                                                                    |                                                                                                    | •   |

Tout d'abord, vous devez vous connecter à ADFS (IdP) à l'aide d'un navigateur Firefox pour télécharger les métadonnées XML. Ouvrez un navigateur sur https://<ADFS FQDN>/FederationMetadata/2007-06/FederationMetadata.xml et ENREGISTREZ les métadonnées dans un dossier local.

Maintenant, accédez à la configuration CUCM jusqu'au **menu** système **> menu d'authentification unique SAML**.

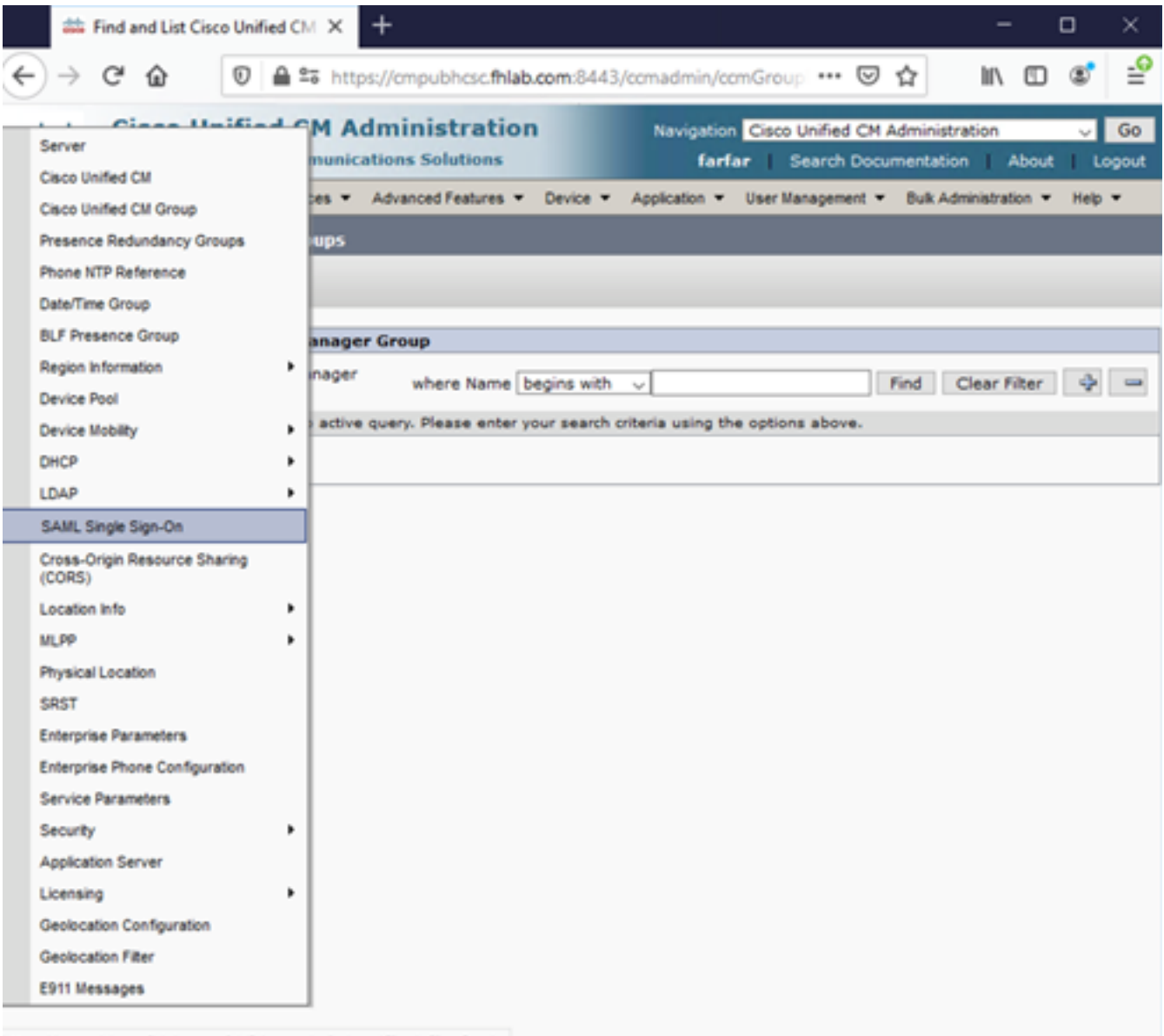

https://cmpubhcsc.fhlab.com:8443/ccmadmin/samSingleSignOn.do

Retournez à l'Administration CUCM et sélectionnez SYSTEM > SAML Single Sign-On.

| Firefox *           |                      |                            |                           |                               |                                               |                                      | - 🗆 ×            |
|---------------------|----------------------|----------------------------|---------------------------|-------------------------------|-----------------------------------------------|--------------------------------------|------------------|
| 🕮 Find and Ust User | s                    | × SAML Single Sign-Co      | ×                         | End and List LDAP Directories | × +                                           |                                      |                  |
| + A https://cu      | cm0a/comadmin/sami5i | ingleSignOn.do             |                           | <u>∽</u> ⊽                    | C Scogle                                      | ۶ 🖬 -                                | + +              |
| cisco For           | <b>Cisco Unified</b> | CM Administrati            | on                        |                               | Navigation Cisco Unifie<br>admin Search Docum | d CM Administratio<br>entation About | n 💌 Go<br>Logout |
| System - Cal Ro     | uting 👻 Media Reso   | surces - Advanced Features | - Device - Applicate      | on 👻 User Management 👻 B.     | ik Administration 👻 Help 👻                    |                                      |                  |
| SAML Single Sig     | jn-On                |                            |                           |                               |                                               |                                      |                  |
| SAML S              | ISO 👩 Update Id      | P Metodata File 👔 Export A | Il Motodoto 🧳 Fix All Dir | sabled Servers                |                                               |                                      |                  |
| C Status            |                      |                            |                           |                               |                                               |                                      |                  |
| () SAML SSO         | disabled             |                            |                           |                               |                                               |                                      |                  |
| SAML Single S       | ign-On (1 - 1 a      | of 1)                      |                           |                               |                                               | Rows per Pag                         | e 50 💌           |
| Server Name         | SSO Status           | Re-Import Metadata         | Last Metadata Imp         | ort Export Metadata           | Last Metadata Export                          | SSO TO                               | est              |
| oucmua              | Disabled             | nice.                      | Never                     | in rite                       | Never                                         | Rever                                | un Test          |
|                     |                      |                            |                           |                               |                                               |                                      |                  |
|                     |                      |                            |                           |                               |                                               |                                      |                  |
|                     |                      |                            |                           |                               |                                               |                                      |                  |
|                     |                      |                            |                           |                               |                                               |                                      |                  |
|                     |                      |                            |                           |                               |                                               |                                      |                  |
|                     |                      |                            |                           |                               |                                               |                                      |                  |
|                     |                      |                            |                           |                               |                                               |                                      |                  |
|                     |                      |                            |                           |                               |                                               |                                      |                  |
|                     |                      |                            |                           |                               |                                               |                                      |                  |
|                     |                      |                            |                           |                               |                                               |                                      |                  |
|                     |                      |                            |                           |                               |                                               |                                      |                  |
|                     |                      |                            |                           |                               |                                               |                                      |                  |
|                     |                      |                            |                           |                               |                                               |                                      |                  |
|                     |                      |                            |                           |                               |                                               |                                      |                  |

Sélectionnez Activer SAML SSO.

Cliquez sur **Continuer** pour accuser réception de l'avertissement.

| 😔 Reset Warning - Mozilla Firefox 📃 🗖 🗙                                                                                                    |
|----------------------------------------------------------------------------------------------------|
| Https://cucmDa/ccmadmin/genericDialogWindow.do?windowtitlekey=genericdialogwindow.windowtitle.ssoenable: 🟠                                                                                                    |
| Web server connections will be restarted<br>Enabling SSO and importing the metadata will cause web services to restart upon completion<br>of the wizard. All affected web applications will drop their connection momentarily and need<br>to be logged into again.<br>Continue Cancel |

FederationMetadata.xml que vous avez enregistré précédemment, comme indiqué dans l'image.

| Firefox *                                                                                                    |                                                                                                    |                                                                            |                           |                                         |                      |      |             |
|----------------------------------------------------------------------------------------------------|----------------------------------------------------------------------------------------------------|----------------------------------------------------------------------------|---------------------------|-----------------------------------------|----------------------|------|-------------|
| Find and List Users                                                                                                    | SAML Single Sign-On Configuration                                                                                                    | × the Find and List LDAP Directories                                       | × +                       |                                         |                      |      |             |
| + https://cucm0a/ccmadmin/samiSingle5                                                                                                    | SignOnConfigurationWizard.do                                                                                                    | 습 = C                                                                      | S * Google                | P                                       | •                    | +    | ft          |
| Cisco Unified CM<br>For Cisco Unified Comm                                                                                                    | Administration                                                                                                    | ad                                                                         | Navigation C<br>Imin Sear | isco Unified CM Adm<br>ch Documentation | inistration<br>About | Lo   | Go<br>igout |
| System - Cal Routing - Media Resource                                                                                                    | s - Advanced Features - Device -                                                                                                    | Application - User Management - Bulk Ad                                    | trainistration 👻          | Help 👻                                  |                      |      |             |
| SAML Single Sign-On Configuration                                                                                                    |                                                                                                    |                                                                            |                           |                                         |                      |      |             |
| Next                                                                                                    |                                                                                                    |                                                                            |                           |                                         |                      |      |             |
| Status<br>Ready to import Identity Provider i<br>Identity Provider(IdP) Metadata Tr<br>To configure the trust relationship betwin<br>manually obtain the file from the IdP and<br>IdP Metadata File Browse. No file<br>Initiate the Metadata In No file selecter<br>This action must be successful for at lea<br>Import IdP Metadata<br>Next Cancel | metadata trust file to cluster servers <b>ust File</b> een the IdP and your servers, you mus id upload it here. selected.  d.  ast the Publisher before moving on to the publisher before moving on to the publisher before moving on to the publisher before moving on to the publisher before moving on to the publisher before moving on to the publisher before moving on to the publisher before moving on to the publisher before moving on to the publisher before moving on to the publisher before moving on the publisher before moving on the publisher before moving o | t first obtain trust metadata from your Id<br>ne next task in this wizard. | P and import it           | to your servers. You                    | will need            | l to |             |

Sélectionnez le fichier XML et cliquez sur **Ouvrir** afin de le télécharger vers CUCM à partir des téléchargements sous Favoris.

| 😨 File Upload                                                               |                            |                     |               |           | ×                    |
|-----------------------------------------------------------------------------|----------------------------|---------------------|---------------|-----------|----------------------|
| GO . Adminis                                                                | strator - Downloads        |                     |               |           | * 😂 Search Downloads |
| Organize • New folder                                                       |                            |                     |               |           | )# • 🗊 0             |
| * Favortes                                                                  | Name *                     | Date modified       | Type          | Size      |                      |
| E Desktop                                                                   | AdfsSetup                  | 2013/09/09 06:10 FM | Application   | 24 518 KB |                      |
| Downloads                                                                   | 🖆 FederationMetadata       | 2013/09/12 02:01 PM | 194. Document | 32 KB     |                      |
| 2 Recent Places                                                             | ekpick_inst                | 2013/09/12 11:09 AM | Application   | 11 129 KB |                      |
| Ubraries<br>Documents<br>Music<br>Pictures<br>Videos<br>Computer<br>Network |                            |                     |               |           |                      |
| File                                                                        | e name: FederationMetadata |                     |               |           | All Files            |
|                                                                             |                            |                     |               |           | <u>Open</u> Cancel   |

Une fois téléchargé, cliquez sur Import IdP Metadata pour importer les informations IdP dans CUCM. Confirmez que l'importation a réussi et cliquez sur Suivant pour continuer.

| SAML Single Sign-On Configuration - Windows Internet Explorer                                                                                                    | -02                                                                                  |
|----------------------------------------------------------------------------------------------------|--------------------------------------------------------------------------------------|
| 🚱 🕤 🔻 🎑 https://10.1.1.100/ccmadmin/s 🔎 🖬 😢 😏 💋 Sd                                                                                                    | SAML Single Sign-On Configu 🗙 📄 💮 🚖 范                                                |
| CISCO Cisco Unified CM Administration<br>For Cisco Unified Communications Solutions                                                                                                    | Navigation Cisco Unified CM Administration Search Documentation About Logout         |
| System - Call Routing - Media Resources - Advanced Features - Dev<br>Help -                                                                                                    | vice      Application      User Management      Bulk Administration                  |
| SAML Single Sign-On Configuration                                                                                                    |                                                                                      |
| Next                                                                                                    |                                                                                      |
| Status<br>Import succeeded for all servers<br>Identity Provider(IdP) Metadata Trust File<br>To configure the trust relationship between the IdP and your servers, you<br>to your servers. You will need to manually obtain the file from the IdP and | u must first obtain trust metadata from your IdP and import it<br>id upload it here. |
| IdP Metadata File C:\Users\bbanks\Downloads\FederationMetadata.xm                                                                                                    | nl Browse                                                                            |
| Initiate the Metadata Import         This action must be successful for at least the Publisher before moving on         Import IdP Metadata         Vext         Cancel                                                                              | n to the next task in this wizard.                                                   |

Sélectionnez l'utilisateur appartenant aux super utilisateurs CCM standard et cliquez sur EXÉCUTER LE TEST SSO.

| i SAML Single Sign-On Configuration - Mozilla Firefox                                                                                                    | -                |               | ×      |
|----------------------------------------------------------------------------------------------------|------------------|---------------|--------|
| 🛛 🖨 📽 https://cmpubhcsc.fhlab.com:8443/ccmadmin/samlSingleSignOnConfigurationWizard3.do?serve                                                                                                    | ••••             | © 1           | ≿ ≡    |
| SAML Single Sign-On Configuration                                                                                                    |                  |               |        |
| Test SSO Setup                                                                                                    |                  |               |        |
| This test verifies that the metadata files are correctly configured and will allow SSO to start up on the servers. This any server for troubleshooting once SSO has been enabled. SSO setup cannot be completed unless this test is suc | s test<br>cessfu | can be<br>Jl. | run on |
| 1)Pick a valid username to use for this test                                                                                                    |                  |               |        |
| You must already know the password for the selected username.<br>This user must have administrator rights and also exist in the IdP.                                                                                                    |                  |               |        |
| Please use one of the Usernames shown below. Using any other Username to log into the IdP may result in a lockout.                                                                                                    | dmini            | strator       |        |
| Valid administrator Usernames                                                                                                    |                  |               |        |
| 2)Launch SSO test page                                                                                                    |                  |               |        |
| Run SSO Test                                                                                                    |                  |               |        |
| Cancel                                                                                                    |                  |               |        |

Lorsqu'une boîte de dialogue d'authentification utilisateur s'affiche, connectez-vous avec le nom d'utilisateur et le mot de passe appropriés.

| ڬ Sign In - Mozilla Firefox                                      | -      |        | $\times$ |
|------------------------------------------------------------------|--------|--------|----------|
| 🛛 🔒 https://ad.fhlab.com/adfs/ls/?SAMLRequest=nZJPTwIxEMXvflpN77 | CIAi4N | SO ••• | ≡        |
|                                                                  |        |        | ^        |
| FS                                                               |        |        |          |
|                                                                  |        |        |          |
| Sign in with your organizational account                         |        |        |          |
|                                                                  |        |        |          |
| farfar@fhlab.com                                                 |        |        |          |
| •••••                                                            |        |        |          |
|                                                                  |        |        |          |
| Sign in                                                          |        |        |          |
|                                                                  |        |        | ~        |

Si tout a été correctement configuré, vous devriez voir un message indiquant que le test SSO a réussi !

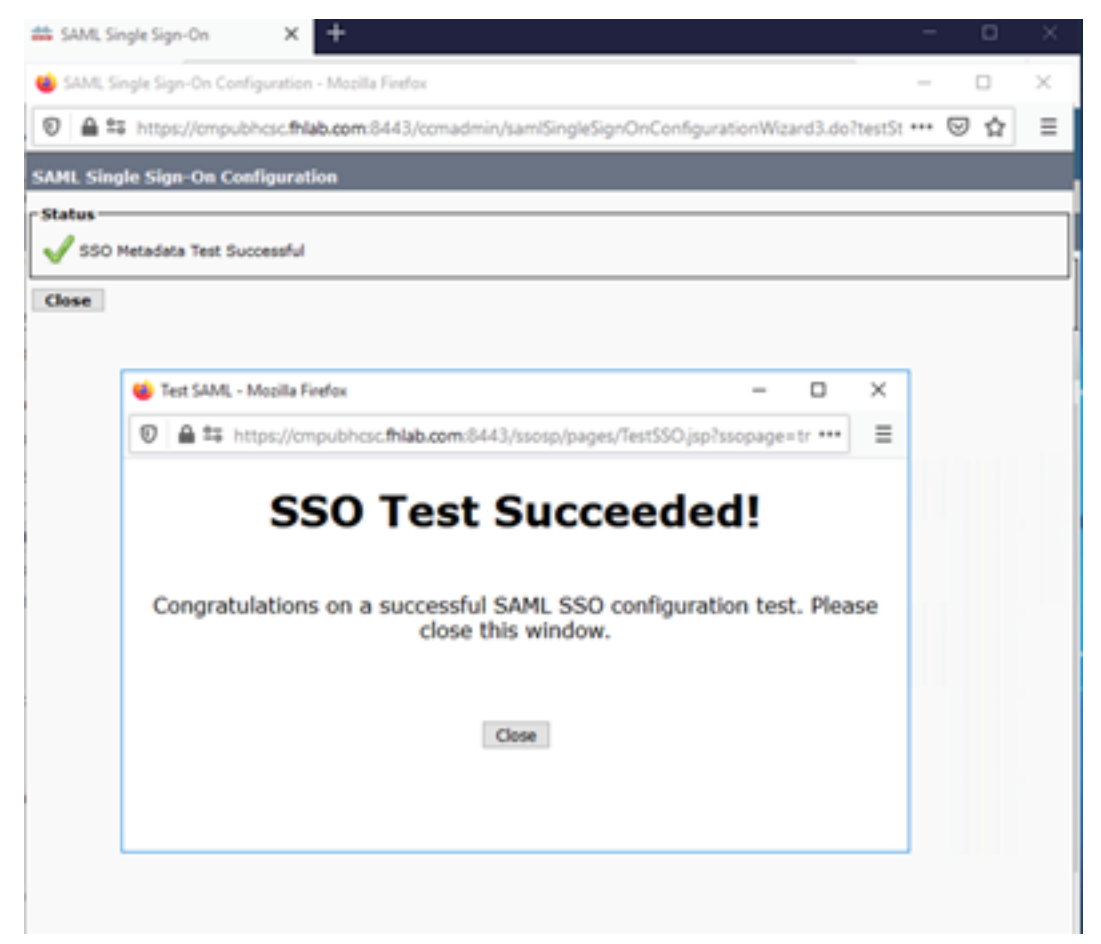

Cliquez sur FERMER et FINISH pour continuer.

Nous avons maintenant terminé les tâches de configuration de base pour activer SSO sur CUCM à l'aide d'ADFS.

# Configurer SSO sur CUC

Le même processus peut être suivi pour activer SSO dans Unity Connection.

Intégration LDAP avec CUC.

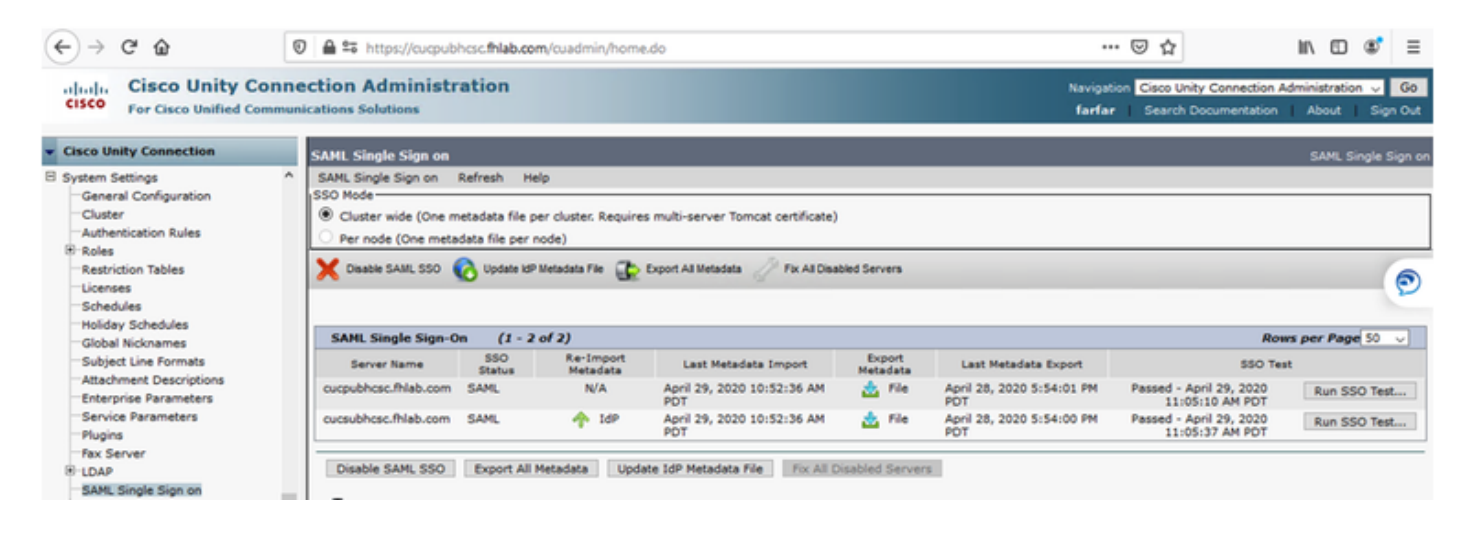

Configurez l'authentification LDAP.

| € → ሮ ŵ                                                                                                    | 🛛 🖨 😂 https://cucpubhcsc.fhlab.com                                                                                                    | m/cuadmin/home.do                                                    |                  |                      | ⊎ ☆                          | 1             | 1                   | ۲           | ≡         |
|----------------------------------------------------------------------------------------------------|----------------------------------------------------------------------------------------------------|----------------------------------------------------------------------|------------------|----------------------|------------------------------|---------------|---------------------|-------------|-----------|
| cisco Unity Con<br>For Cisco Unified Comm                                                                                                    | nection Administration                                                                                                    |                                                                      |                  | Navigation<br>farfar | Cisco Unity C<br>Search Docu | onnection Adm | inistratio<br>About | n 🧹<br>Sign | Go<br>Out |
| <ul> <li>Cisco Unity Connection</li> </ul>                                                                                                    | LDAP Authentication                                                                                                    |                                                                      |                  |                      |                              |               | LDAP A              | uthenti     | cation    |
| Video Services Accounts Status Dial Plan Partitions Search Spaces System Settings General Configuration Cluster Authentication Rules Restriction Tables Licenses Schedules Global Nicknames Global Nicknames | <ul> <li>▲ LDAP Authentication Refresh He</li> <li>Save</li> <li>Status</li> <li>Status: Ready</li> <li>▲ LDAP Authentication for End Use</li> <li>▲ Use LDAP Authentication for End Use</li> <li>▲ Use LDAP Authentication for End LDAP Manager Distinguished Name*</li> <li>LDAP Password*</li> <li>LDAP User Search Base*</li> </ul> | p<br>Users<br>fhlab/Administrator<br>                                |                  |                      |                              |               |                     |             |           |
| Attachment Descriptions     Enterprise Parameters     Service Parameters     Plugins     Rex Server     LDAP     LDAP Setup     LDAP Directory Configuration     LDAP Authentication                         | LDAP Server Information<br>He<br>10.89.228.226<br>Add Another Redundant LDAP Se<br>Save<br>Fields marked with an asterisk (*) are                                                                                                    | st Name or IP Address for Server <sup>®</sup><br>rver<br>s required. | LDAP Port* Use T | 1.5                  |                              |               |                     |             |           |

Importez les utilisateurs LDAP auxquels la messagerie vocale sera affectée, ainsi que l'utilisateur qui servira à tester SSO.

| Cisco Unity Connection      | Import Users                      |                          |           |              | Import U  |  |  |
|-----------------------------|-----------------------------------|--------------------------|-----------|--------------|-----------|--|--|
| E Users ^                   | Import Users Refresh Help         | sport Users Refresh Help |           |              |           |  |  |
| Users                       |                                   |                          |           |              |           |  |  |
| Import Users                | Status                            |                          |           |              |           |  |  |
| Synch Users                 | Envert 1 (DAB) (rest(a))          |                          |           |              |           |  |  |
| Class of Service            | Pound 1 coxp oser(s)              |                          |           |              |           |  |  |
| Class of Service            | r Find                            |                          |           |              |           |  |  |
| Class of Service Membership | Fied End Linear In LOAD Directory |                          |           |              |           |  |  |
| Templates                   | The choosers in COAP Directory    |                          | 1 Decisi  |              |           |  |  |
| Call Handler Templater      | Where Alias V Begins Wi           | th V                     | End       |              |           |  |  |
| Contact Templates           | - Tennost With                    |                          |           |              |           |  |  |
| Notification Templates      | Import with                       |                          |           |              |           |  |  |
| E Contacts                  | Based on Template voicemailuse    | rtemplate 🤟              |           |              |           |  |  |
| Contacts                    |                                   |                          |           |              |           |  |  |
| Distribution Lists          | Directory Search Results          |                          |           |              |           |  |  |
| System Distribution Lists   | Import Selected Import All        | 25 Rows Per Page         |           |              |           |  |  |
| Call Management             |                                   |                          |           |              |           |  |  |
| System Call Handlers        | Alias 🔺                           | First Name               | Last Name | Phone Number | Extension |  |  |
| Directory Handlers          | hugohugo                          | hugo                     | hugo      | 1002         | 1002      |  |  |
| Interview Handlers          |                                   |                          |           |              |           |  |  |
| Custom Recordings           | s Import Selected Import All      |                          |           |              |           |  |  |

### Accédez à **Utilisateurs > Modifier > Rôles** comme indiqué dans l'image.

| <ul> <li>Cisco Unity Connection</li> </ul> |           |                            |                       |
|--------------------------------------------|-----------|----------------------------|-----------------------|
| Users                                      | Edit User | Basics (hugohugo)          |                       |
| Users                                      | Lises Fr  | dit Refresh Help           |                       |
| -Import Users                              | USCI LI   | an Kerresir Help           |                       |
| Synch Users                                | Save      | User Basics                |                       |
| Class of Service                           | - State   | Password Settings          |                       |
| -Class of Service                          | Stat      | Change Password            |                       |
| Class of Service Membership                |           | Change Password            | ectory                |
| Templates                                  |           | Roles                      |                       |
| User Templates                             | Name      | Message Waiting Indicators |                       |
| Call Handler Templates                     | Alias*    | Transfer Rules             |                       |
| Contact Templates                          | First N   | Massage Cattings           |                       |
| Notification Templates                     |           | Message Settings           |                       |
| Contacts                                   | Last Ni   | Caller Input               |                       |
| Contacts                                   | Display   | Mailbox                    |                       |
| Distribution Lists                         | SMTP      | Phone Menu                 | @cucoubhose fblab.com |
| System Distribution Lists                  | Tablala   |                            |                       |
| Call Management                            | Initials  | Playback Message Settings  |                       |
| System Call Handlers                       | Title     | Send Message Settings      |                       |
| Directory Handlers                         | Employ    | Message Actions            |                       |
| -Interview Handlers                        |           | Greatings                  |                       |
| -Custom Recordings                         | LDAP      | Greetings                  |                       |
| Call Routing                               |           | Post Greeting Recording    |                       |
| Message Storage                            | 1 Inc     | Notification Devices       |                       |
| Mailboy Stores                             | O Do      |                            |                       |

Attribuez à l'utilisateur de test le rôle Administrateur système.

| Cisco Unity Connection      | Edit Roles             | Search Users + Edit User Basics (hugohugo) + Edit Role |
|-----------------------------|------------------------|--------------------------------------------------------|
| E Users                     | User Edit Refresh Help |                                                        |
| Users                       |                        |                                                        |
| -Import Users               | Save                   |                                                        |
| Synch Users                 |                        |                                                        |
| Class of Service            | Roles                  |                                                        |
| Class of Service            | Assigned Roles         |                                                        |
| Class of Service Membership |                        |                                                        |
| E Templates                 |                        |                                                        |
| User Templates              | ×                      |                                                        |
| Call Handler Templates      | A ¥                    |                                                        |
| Contact Templates           | Available Roles        |                                                        |
| Notification Templates      | Remote Administrator   |                                                        |
| Contacts                    | System Administrator   |                                                        |
| Contacts                    | Tenart Administrator   |                                                        |
| Distribution Lists          | User Administrator Y   |                                                        |
| System Distribution Lists   |                        |                                                        |
| E Call Management           | Save                   |                                                        |
|                             |                        |                                                        |

# Métadonnées CUC

Vous devez maintenant avoir téléchargé les métadonnées CUC, créé le RelyingPartyTrust pour CUC et téléchargé les métadonnées CUC et créé les règles I AD FS sur ADFS 3.0

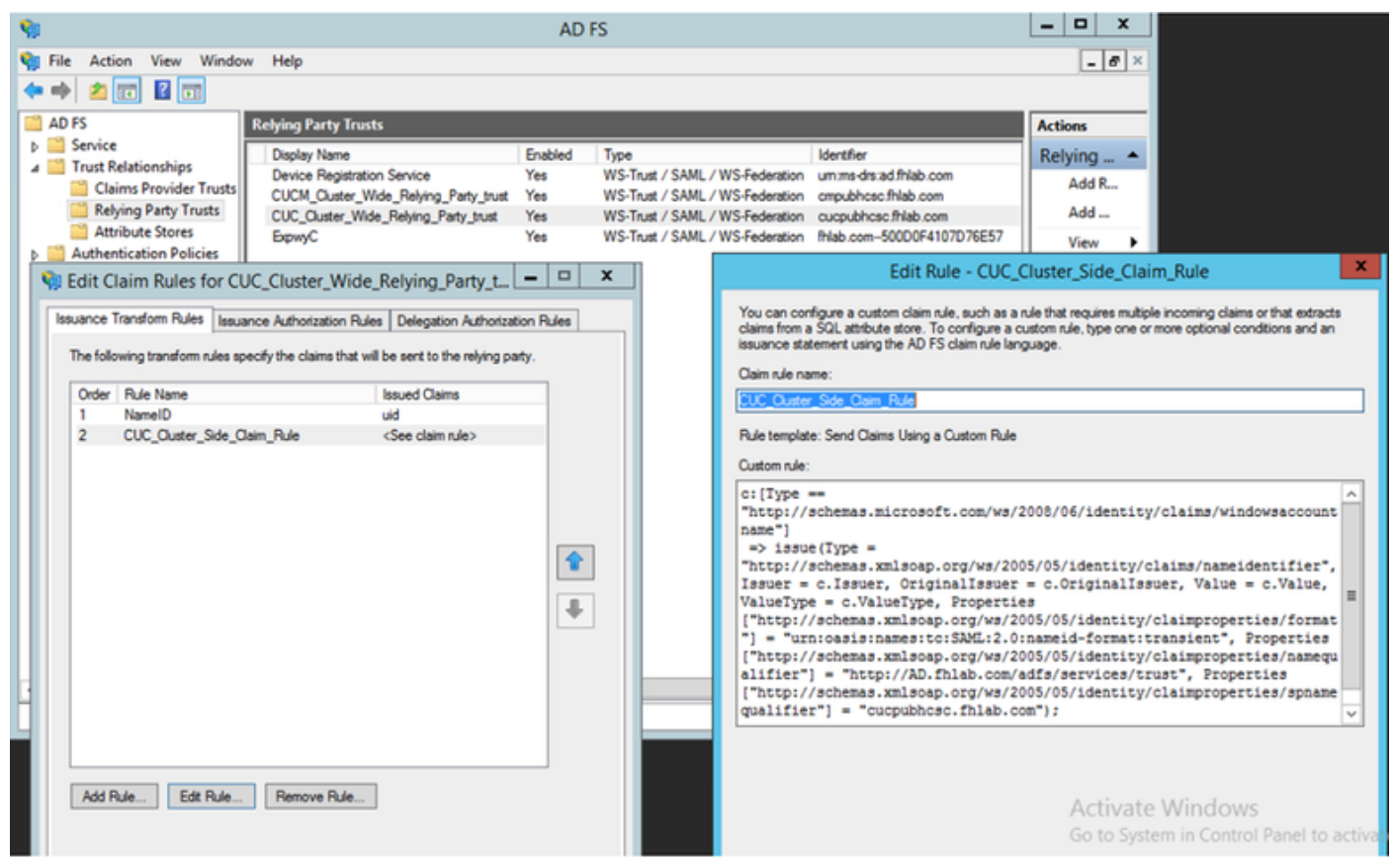

Accédez à Connexion unique SAML et activez SAML SSO.

| 👛 saml :                                                            | _                                                                                                    |                                                    | $\times$                   |                |
|---------------------------------------------------------------------|----------------------------------------------------------------------------------------------------|----------------------------------------------------|----------------------------|----------------|
| 0                                                                   | https://cucpubhcsc.fhlab.com/cuadmin/samlSingleSignOnConfigurationWizard3.do?serverName=                                                                                                    | e                                                  | 7 ☆                        | ≡              |
| SAML Sin                                                            | gle Sign on Configuration SAML Single S                                                                                                    | Sign or                                            | ) Config                   | uration        |
| SAML Sin                                                            | gle Sign on Configuration Refresh Help                                                                                                    |                                                    |                            |                |
| Test SS<br>This test<br>on any s<br>1)Pick a<br>You mus<br>This use | O Setup<br>verifies that the metadata files are correctly configured and will allow SSO to start up on the servers. This<br>erver for troubleshooting once SSO has been enabled. SSO setup cannot be completed unless this test is s<br>valid username to use for this test<br>t already know the password for the selected username.<br>r must have administrator rights and also exist in the IdP.<br>ase use one of the Usernames shown below. Using any other Username to log into the IdP may result in ac | test ca<br>access                                  | an be ru<br>iful.<br>rator | n              |
| Valid adi<br>farfar<br>hugohu<br>2)Launci<br><b>Run S</b>           | n SSO test page<br>SO Test                                                                                                    |                                                    |                            |                |
|                                                                     | na conferencia e Marilla Finder                                                                                                    |                                                    | - 0                        | L X            |
| 🕑 🚔 🖙 http                                                          | se of Computation - Mobiles Friends                                                                                                    |                                                    |                            | ° ^<br>⊛' ≡    |
| SAML Single Sig<br>SAML Single Sig                                  | n on Configuration SAML Single Sign on Configuration Navigation Cisco Unity Co<br>on Configuration Refresh Help fartar Search Docur                                                                                                    | nnection Ac                                        | dministration              | Go<br>Sign Out |
| Status                                                              |                                                                                                    |                                                    | SAML Sin                   | gle Sign on    |
|                                                                     | Test SAML - Mozilla Firefox                                                                                                    |                                                    |                            |                |
| Close                                                               | D                                                                                                    |                                                    |                            |                |
|                                                                     |                                                                                                    | Row                                                | s per Page                 | 50 v           |
|                                                                     | Congratulations on a successful SAML SSO configuration test. Please<br>close this window.<br>File April 28, 2020 5:54:00 PM Passed - May 2<br>PDT PDT PASSED - April 28, 2020 5:54:00 PM Passed - April 2<br>PDT 11:05:37                                                                                                    | SSO Test<br>4, 2020<br>PM PDT<br>9, 2020<br>AM PDT | Run SSC                    | Test           |
|                                                                     | Close                                                                                                    |                                                    |                            |                |

# Configuration de SSO sur Expressway

### Importer des métadonnées sur Expressway C

Ouvrez un navigateur sur https://<ADFS FQDN>/FederationMetadata/2007-06/FederationMetadata.xml et ENREGISTREZ les métadonnées dans un dossier local

Télécharger vers **Configuration > Unified Communications > IDP**.

# Exporter les métadonnées à partir d'Expressway C

Accéder à la configuration -> Communications unifiées -> PDI -> Exporter les données SAML

Le mode cluster utilise un certificat auto-signé (avec une longue durée de vie) inclus dans le SAML

Métadonnées et utilisées pour la signature de requêtes SAML

- En mode cluster, pour télécharger le fichier de métadonnées unique à l'échelle du cluster, cliquez sur Télécharger
- En mode par homologue, pour télécharger le fichier de métadonnées d'un homologue individuel, cliquez sur Télécharger en regard de l'homologue. Pour exporter tout dans un fichier .zip, cliquez sur Télécharger tout.

### Ajouter une approbation de partie de confiance pour Cisco Expressway-E

Tout d'abord, créez des approbations de partie de confiance pour l'Expressway-Es, puis ajoutez une règle de revendication pour envoyer l'identité en tant qu'attribut UID.

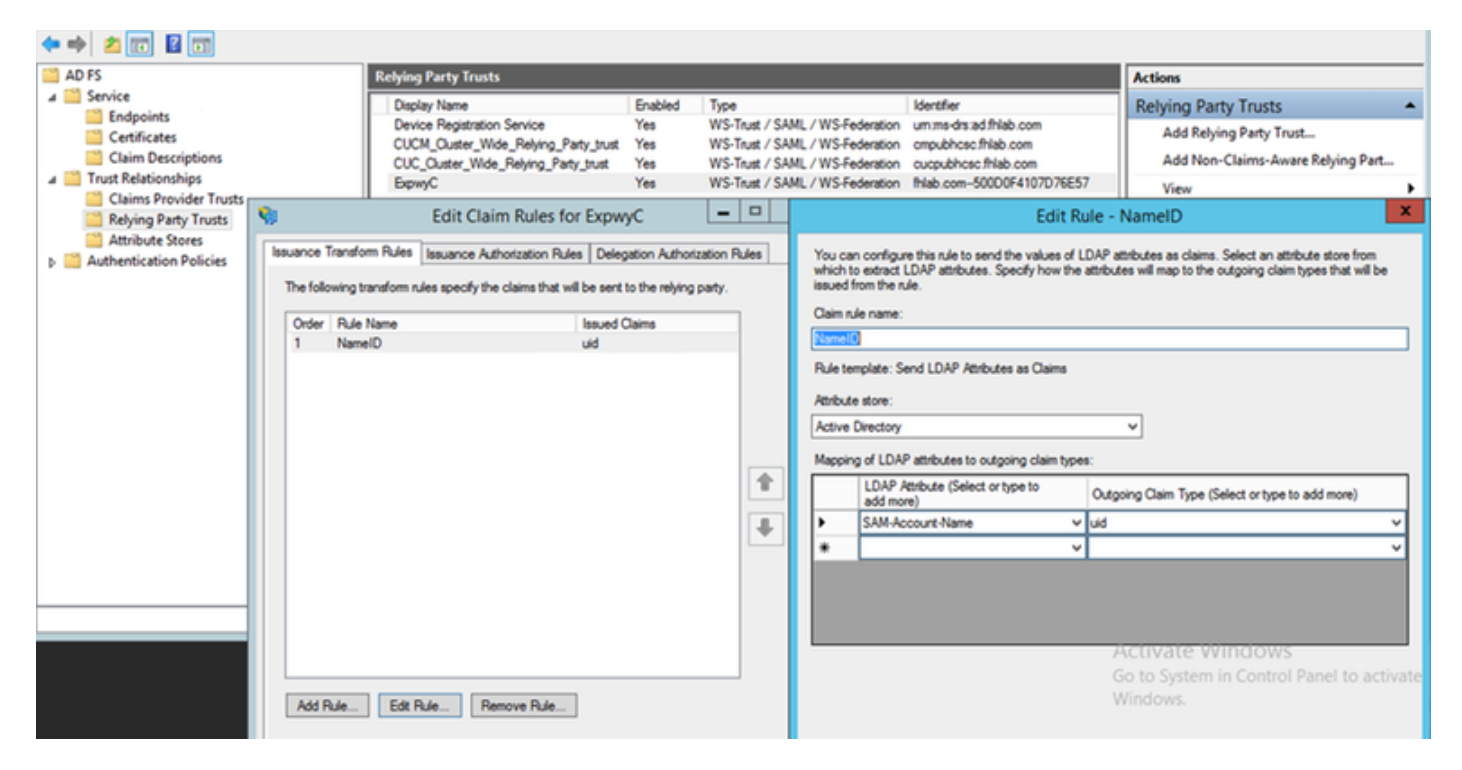

### OAuth avec actualisation de la connexion

Dans les paramètres d'entreprise de Cisco CUCM, le paramètre de flux de connexion Verify OAuth with Refresh est activé. Accédez à **Cisco Unified CM Administration > Enterprise Parameters > SSO and OAuth Configuration**.

| , | -SSO and OAuth Configuration              |                                |                                |
|---|-------------------------------------------|--------------------------------|--------------------------------|
| I | sso and origination                       |                                |                                |
|   | OAuth Token Expiry Timer (minutes) *      | 60                             | 60                             |
|   | OAuth Refresh Token Expiry Timer (days) * | 60                             | 60                             |
|   | Redirect URIs for Third Party SSO Client  |                                |                                |
|   | SSO Login Behavior for iOS *              | Use embedded browser (WebView) | Use embedded browser (WebView) |
|   | OAuth with Refresh Login Flow *           | Enabled V                      | Disabled                       |
|   | Use SSO for RTMT *                        | True V                         | True                           |
| 4 |                                           |                                |                                |

# Chemin d'authentification

# SAML SSO and UCM/LDAP ▼ None SAML SSO authentication UCM/LDAP basic authentication SAML SSO and UCM/LDAP

- Si le chemin d'authentification est défini sur " authentification SAML SSO " seuls les clients Jabber utilisant une grappe Unified CM activée par SSO pourraient utiliser MRA sur cet Expressway. Il s'agit d'une configuration SSO uniquement.
- La prise en charge MRA d'Expressway pour tous les téléphones IP, tous les terminaux TelePresence et tous les clients Jabber hébergés dans un cluster Unified CM non configuré pour SSO nécessitera le chemin d'authentification pour inclure l'authentification UCM/LDAP.
- Si un ou plusieurs clusters Unified CM prennent en charge Jabber SSO, sélectionnez le " SAML SSO et UCM/LDAP " pour autoriser l'authentification de base et SSO.

# Architecture SSO

SAML est un format de données XML standard ouvert qui permet aux administrateurs d'accéder de manière transparente à un ensemble défini d'applications de collaboration Cisco après s'être connectés à l'une de ces applications. SAML SSO utilise le protocole SAML 2.0 pour offrir une connexion unique interdomaine et interproduit pour les solutions de collaboration Cisco.

# Flux de connexion sur site

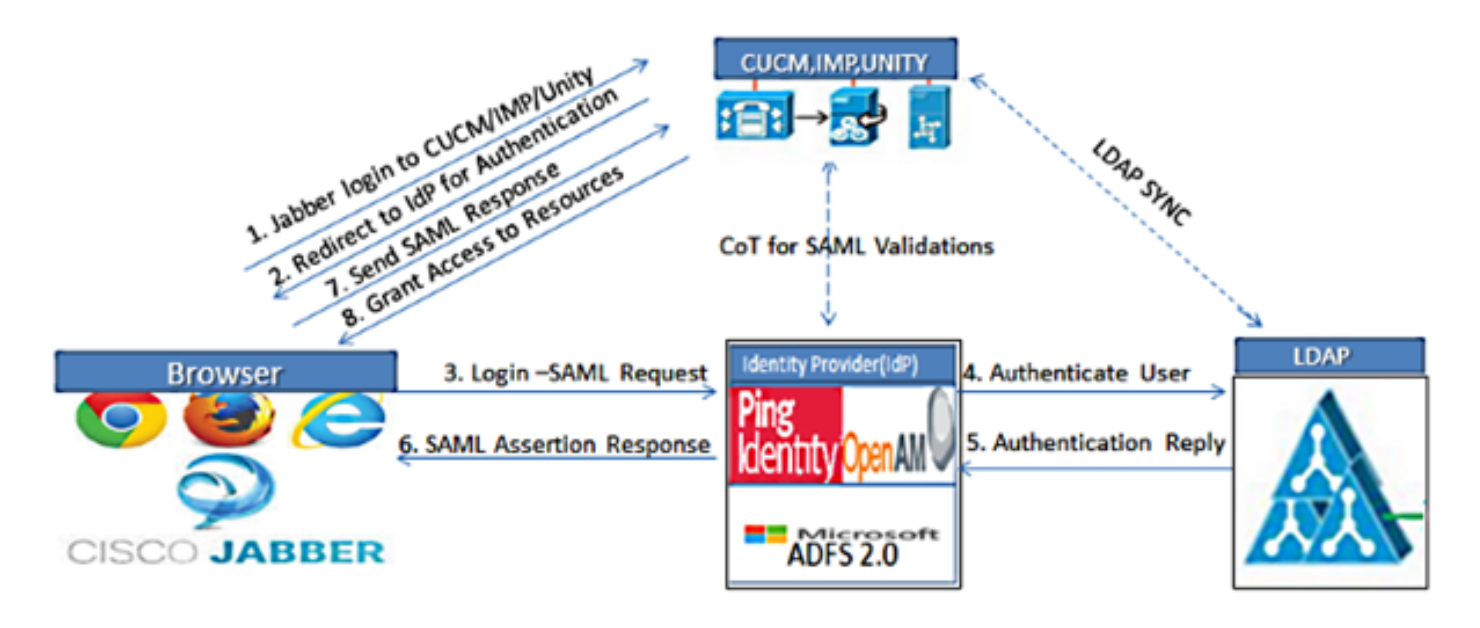

Figure :SAML Single sign SSO Call Flow for Collaboration Servers

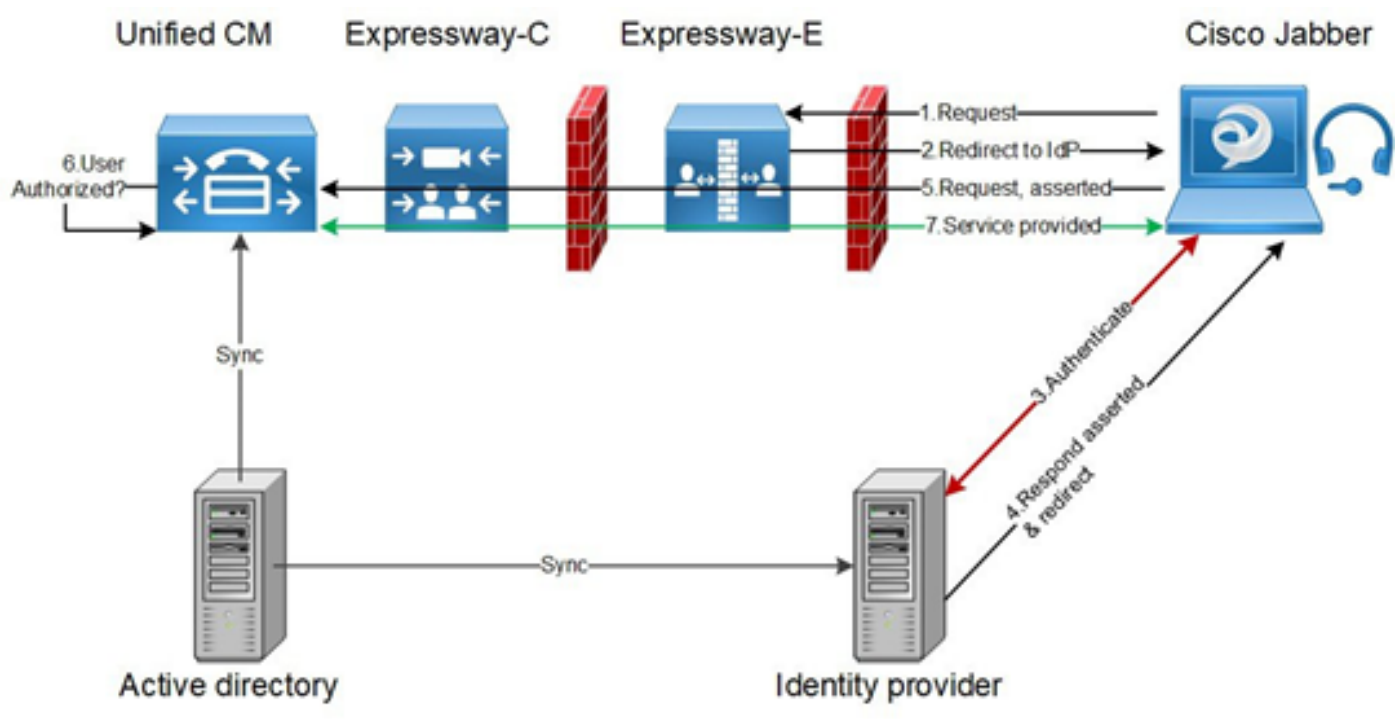

### Flux de connexion MRA

# OAuth

OAuth est une norme qui prend en charge l'autorisation. Un utilisateur doit être authentifié avant d'être autorisé. Le flux d'octroi de code d'autorisation fournit une méthode permettant à un client d'obtenir des jetons d'accès et d'actualisation pour accéder à une ressource (services Unified CM, IM&P, Unity et Expressway). Ce flux est également basé sur la redirection et nécessite donc que le client puisse interagir avec un agent-utilisateur HTTP (navigateur web) contrôlé par l'utilisateur. Le client fera une demande initiale au serveur d'autorisation à l'aide de HTTPS. Le serveur OAuth redirige l'utilisateur vers un service d'authentification. Cela peut être exécuté sur Unified CM ou un IdP externe si SAML SSO est activé. Selon la méthode d'authentification utilisée, une page Web peut être présentée à l'utilisateur final pour s'authentifier. (L'authentification Kerberos est un

exemple qui n'afficherait pas de page Web.) Contrairement au flux de subvention implicite, un flux de subvention de code d'authentification réussi entraînera l'émission par les serveurs OAuth d'un code d'autorisation " " au navigateur Web. Il s'agit d'un code unique à usage unique, de courte durée, qui est ensuite transféré du navigateur Web au client. Le client fournit ce code d'autorisation " " au serveur d'autorisation avec un secret pré-partagé et reçoit en échange un " de jeton d'accès " et un " de jeton d'actualisation ". Le secret client utilisé dans cette étape permet au service d'autorisation de limiter l'utilisation aux clients enregistrés et authentifiés uniquement. Les jetons sont utilisés aux fins suivantes :

### Jeton d'accès/d'actualisation

Jeton d'accès : Ce jeton est émis par le serveur d'autorisation. Le client présente le jeton à un serveur de ressources lorsqu'il a besoin d'accéder à des ressources protégées sur ce serveur. Le serveur de ressources peut valider le jeton et approuve les connexions à l'aide du jeton. (Les jetons d'accès Cisco ont une durée de vie de 60 minutes par défaut)

Actualiser le jeton : Ce jeton est à nouveau émis par le serveur d'autorisation. Le client présente ce jeton au serveur d'autorisation ainsi que le secret du client lorsque le jeton d'accès a expiré ou arrive à expiration. Si le jeton d'actualisation est toujours valide, le serveur d'autorisation émettra un nouveau jeton d'accès sans nécessiter une autre authentification. (Les jetons d'actualisation Cisco ont une durée de vie de 60 jours par défaut). Si le jeton d'actualisation a expiré, un nouveau flux complet d'octroi de code d'autorisation OAuth doit être lancé pour obtenir de nouveaux jetons.

# Le flux de subvention du code d'autorisation OAuth est meilleur

Dans le flux de subvention implicite, le jeton d'accès est transmis au client Jabber via un agent utilisateur HTTP (navigateur). Dans le flux d'octroi de code d'autorisation, le jeton d'accès est échangé directement entre le serveur d'autorisation et le client Jabber. Le jeton est demandé au serveur d'autorisation à l'aide d'un code d'autorisation unique limité dans le temps. Cet échange direct du jeton d'accès est plus sûr et réduit l'exposition aux risques.

Le flux de subvention du code d'autorisation OAuth prend en charge l'utilisation de jetons d'actualisation. Cela offre une meilleure expérience à l'utilisateur final puisqu'il n'a pas besoin de se réauthentifier aussi fréquemment (par défaut, 60 jours)

# **Configurer Kerberos**

### Sélectionner l'authentification Windows

# Gestionnaire des services Internet (IIS) > Sites > Site Web par défaut > Authentification > Authentification Windows > Paramètres avancés.

- 1. Décochez la case Activer l'authentification en mode noyau.
- 2. Assurez-vous que la protection étendue est désactivée.

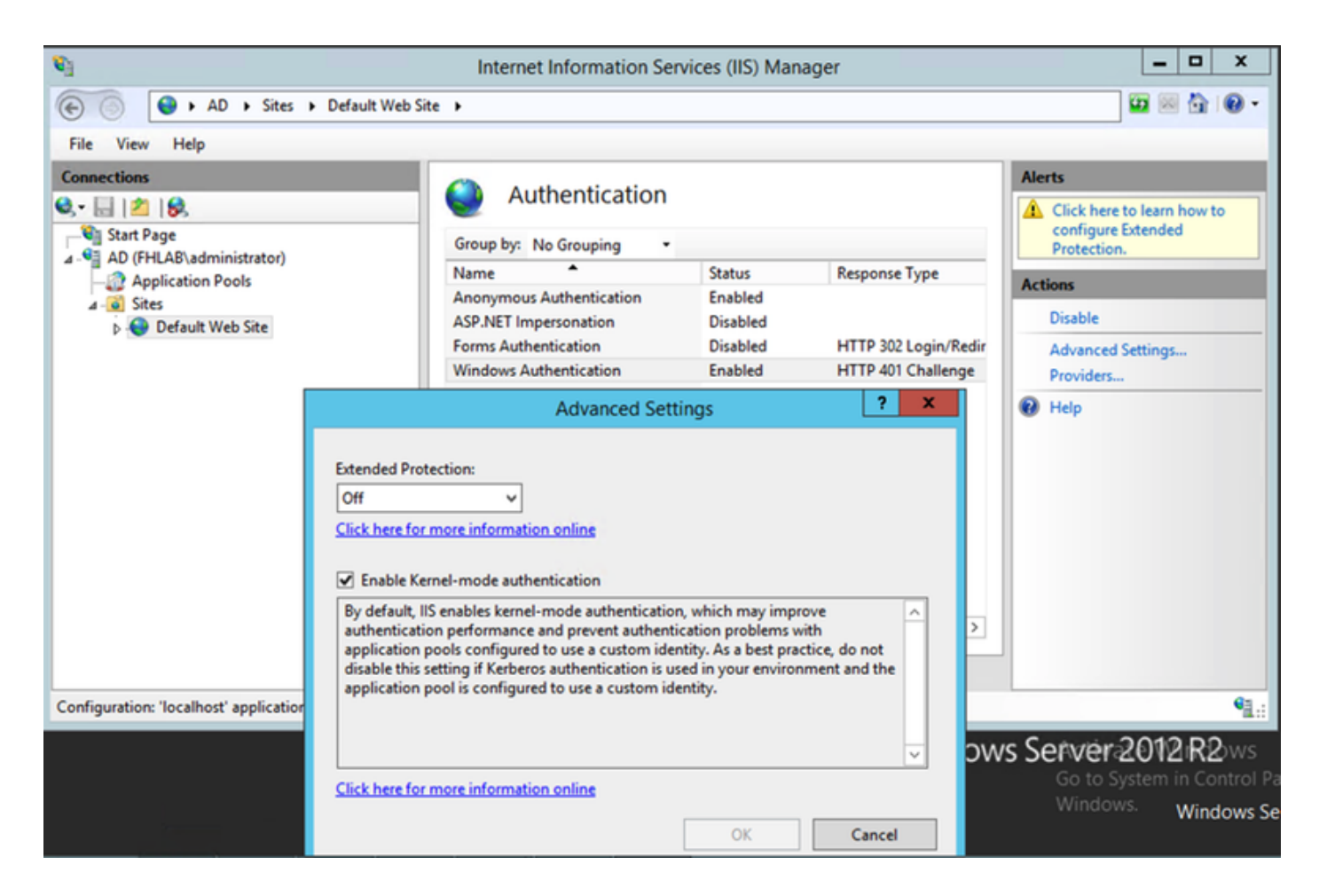

# ADFS prend en charge Kerberos NTLM

Assurez-vous qu'AD FS version 3.0 prend en charge le protocole Kerberos et le protocole NTLM (NT LAN Manager), car tous les clients non Windows ne peuvent pas utiliser Kerberos et utiliser NTLM.

Dans le volet de droite, sélectionnez Fournisseurs et assurez-vous que Negotiate et NTLM sont présents sous Fournisseurs activés :

| Image: Start Page   Image: Start Page   Image: Start Page <th><b>S</b></th> <th>Internet Information Se</th> <th>ervices (IIS) Man</th> <th>ager</th> <th></th> <th>_ 🗆 X</th>                                                                                                    | <b>S</b>                    | Internet Information Se  | ervices (IIS) Man | ager               |                      | _ 🗆 X           |
|----------------------------------------------------------------------------------------------------|-----------------------------|--------------------------|-------------------|--------------------|----------------------|-----------------|
| File View Help         Connections         Image: Start Page         Image: Start Page: Start Page         Image: Start Page: Start Page: Start Page         Image: Start Page: Start Page: Start Page: Start Page: Start Page: Start Page: Start Page: Start Page: Start Page: Start Page: Start Page: Start Page: Start Page: Start                                                                                                    | € Sites → Default Web Sites | te >                     |                   |                    |                      | 🖬 🗟 🟠 🔞 •       |
| Connections       Authentication         Start Page       Click here to learn how to configure Extended Protection.         AD (HLAB\administrator)       Application Pools         AD (HLAB\administrator)       Application Pools         A Difference       Starts         Providers       Disabled         Forms Authentication       Disabled         Forms Authentication       Disabled         Forms Authentication       Disabled         Forms Authentication       Disabled         Forms Authentication       Enabled         Move Up       Providers         Providers       X         Select a provider from the list of available providers and click Add to add to the enabled providers.         Configuration: 'localhost' applicationHost.config, <location "default<="" paths="" td="">         OK       Cancel</location>                                                                                                    | File View Help              |                          |                   |                    |                      |                 |
| Authentication       Authentication         Start Page       Group by: No Grouping       Image: Configure Extended Provides:         Application Pools       Application Pools       Start September 2000         Application Pools       Anonymous Authentication       Enabled         APAPNET Impersonation       Disabled       HTTP 302 Login/Redir         Windows Authentication       Enabled       HTTP 401 Challenge         Windows Authentication       Enabled       Providers:         Providers:       Nove Up         NILM       Move Up         Nove Down       Remove         Select a provider from the list of available providers and click Add       Move Up         Nove Down       Remove         Select a provider from the list of available providers.       Activity to 2000 Remove         Available Providers:       Activity to 2000 Remove         Configuration: 'localhost' applicationHost.config. <location <="" path="Default" td="">       Available Providers:         OK       Cancel       Windows Set</location>                                                                                                    | Connections                 |                          |                   |                    | Alerts               |                 |
| Start Page         AD (FHLASkuministrator)         Application Pools         States         > Default Web Site         Forms Authentication         Forms Authentication         Forms Authentication         Forms Authentication         Forms Authentication         Forms Authentication         Forms Authentication         Forms Authentication         Function         Forms Authentication         Forms Authentication         Forms Authentication         Forms Authentication         Forms Authentication         Forms Authentication         Forma Authentication         Forma Authentication         Forma Authentication         Forma Authentication         Forma Authentication         Forma Authentication         Forma Authentication         Forma Authentication         Forma Authentication         Forma Authentication         Forma Authentication         Forma Authentication         Forma Authentication         Select a provider from the list of available providers.         Configuration: 'localhost' applicationHost.config. <li>clocation path= 'Default'         Variabible Providers:     <!--</td--><td>🔍 • 🔚 🖄 😣</td><td></td><td></td><td></td><td>A Click here</td><td>to learn how to</td></li>                                                                                                    | 🔍 • 🔚 🖄 😣                   |                          |                   |                    | A Click here         | to learn how to |
| Anonymous Authentication Enabled<br>Asp. NET Impersonation Disabled<br>Forms Authentication Enabled HTTP 302 Login/Redir<br>Windows Authentication Enabled HTTP 401 Challenge<br>Providers<br>Providers ? X<br>Enabled Providers:<br>Negotiate<br>NTLM<br>Move Down<br>Remove<br>Select a provider from the list of available providers and click Add<br>to add it to the enabled providers.<br>Configuration: "localhost" applicationHost.config. <location path="Default">Actions<br/>Disable<br/>Advanced Settings<br/>Providers<br/>Providers:<br/>Negotiate<br/>NTLM<br/>Select a provider from the list of available providers and click Add<br/>to add it to the enabled providers.<br/>Available Providers:<br/>Configuration: "localhost" applicationHost.config. <location path="Default">Actions<br/>Disable<br/>Advanced Settings<br/>Providers:<br/>Negotiate<br/>NTLM<br/>Select a provider from the list of available providers and click Add<br/>to add it to the enabled providers.<br/>Configuration: "localhost" applicationHost.config. <location <br="" path="Default">(Configuration: "localhost" applicationHost.config. </location></location></location>                                                                                                    | Start Page                  | Group by: No Grouping    |                   |                    | Configure Protection | Extended        |
| Anonymous Authentication Enabled<br>ASP.NET Impersonation Disabled<br>Forms Authentication Enabled<br>HTTP 401 Challenge<br>Providers.<br>Providers<br>Providers<br>Prov                                                                                                    | Application Pools           | Name ^                   | Status            | Response Type      | Actions              |                 |
| Default Web Site     Advanced Settings     Providers     Configuration: 'localhost' applicationHost.config, <location a="" add="" advanced="" and="" available="" canced="" click="" down="" enabled="" from="" it="" list="" move="" of="" ok="" path="Default" provider="" providers="" providers.="" providers:="" remove="" select="" settings="" settings<="" td="" the="" to="" up="" windows=""><td>a 🐻 Sites</td><td>Anonymous Authentication</td><td>Enabled</td><td></td><td>Dicable</td><td></td></location>                                                                                                    | a 🐻 Sites                   | Anonymous Authentication | Enabled           |                    | Dicable              |                 |
| Windows Authentication       Enabled       HTTP 401 Challenge       Providers         Providers       ?       X         Enabled Providers:       Move Up       Move Up         Move Down       Remove       Select a provider from the list of available providers and click Add to add it to the enabled providers.         Configuration: 'localhost' applicationHost.config, <location default"<="" path="Default V&lt;/td&gt;       Available Providers:       Adactivate       Il 2 R2 ws         OK       Cancel       Windows Selection Path       OK       Vindows Selection Path       Windows Selection Path&lt;/td&gt;&lt;td&gt;Default Web Site&lt;/td&gt;&lt;td&gt;Forms Authentication&lt;/td&gt;&lt;td&gt;Disabled&lt;/td&gt;&lt;td&gt;HTTP 302 Login/Redir&lt;/td&gt;&lt;td&gt;Advanced&lt;/td&gt;&lt;td&gt;Settings&lt;/td&gt;&lt;/tr&gt;&lt;tr&gt;&lt;td&gt;Providers       ? ×         Enabled Providers:       Move Up         NTLM       Move Down         Remove       Select a provider from the list of available providers and click Add to add it to the enabled providers.         Configuration: 'localhost' applicationHost.config, &lt;location path=" td="">         Adactivate       12 R2 ws         Go to System in Control Period         Windows Set</location>                                                                                                    |                             | Windows Authentication   | Enabled           | HTTP 401 Challenge | Providers            | Jettings        |
| Configuration: 'localhost' applicationHost.config, <location default="" path="Default W&lt;/td&gt;         Configuration: 'localhost' applicationHost.config, &lt;location path=" td="" w<="">         Available Providers:         OK         OK</location>                                                                                                    |                             |                          |                   | Providers          | ? X                  |                 |
| Configuration: 'localhost' applicationHost.config, <location default="" path="Default&lt;/td&gt;     Available Providers:     Available Providers:     Available Providers:     Attivate     Image: Cancel     OK     Cancel&lt;/td&gt;&lt;td&gt;&lt;/td&gt;&lt;td&gt;&lt;/td&gt;&lt;td&gt;&lt;/td&gt;&lt;td&gt;&lt;/td&gt;&lt;td&gt;&lt;/td&gt;&lt;td&gt;&lt;/td&gt;&lt;/tr&gt;&lt;tr&gt;&lt;td&gt;Configuration: 'localhost' applicationHost.config, &lt;location path=" td="" v<="">     Available Providers:     Attivate     Attivate     Move Up   Move Up   Move Down   Remove     Select a provider from the list of available providers and click Add   to add it to the enabled providers.     Attivate     Attivate     T2R2ws   So to System in Control Patheters     Windows Set</location>                                                                                                    |                             | Enable                   | d Providers:      |                    |                      |                 |
| Image: Configuration: 'localhost' applicationHost.config, <location default="" path="Default V&lt;/td&gt;       Select a provider from the list of available providers and click Add to add it to the enabled providers.       Image: Configuration: 'localhost' applicationHost.config, &lt;location path=" td="" v<="">         Available Providers:       Image: Configuration: 'localhost' applicationHost.config, <location default="" path="Default V&lt;/td&gt;       Image: Configuration: 'localhost' applicationHost.config, &lt;location path=" td="" v<="">         Move Down       Remove       Image: Configuration: 'localhost' application path="Default V         Move Down       Remove       Image: Configuration: 'localhost' application path="Default V         Move Down       Remove       Image: Configuration: 'localhost' application path="Default V         Move Down       Remove       Image: Configuration: 'localhost' application path="Default V         Move Down       Remove       Image: Configuration: 'localhost' application path="Default V         Move Down       Remove       Image: Configuration: 'localhost' application path="Default V         Move Down       Remove       Image: Configuration: 'localhost' application path="Default V         Move Down       Remove       Image: Configuration: 'localhost' application path="Default V         Move Down       Remove       Image: Configuration: 'localhost' application path="Default V         Move Down       Remove       Image: Configuration: 'localhost' application path="Default V</location></location>                                                                                                    |                             | Negot                    | iate              |                    | Move Up              |                 |
| Configuration: 'localhost' applicationHost.config, <location default="" path="Default V&lt;/td&gt;     Select a provider from the list of available providers and click Add to add it to the enabled providers.     Available Providers:     Addctivate     12 R2 ws     So to System in Control Path&lt;/td&gt;&lt;td&gt;&lt;/td&gt;&lt;td&gt;NILM&lt;/td&gt;&lt;td&gt;&lt;/td&gt;&lt;td&gt;&lt;/td&gt;&lt;td&gt;Moure Down&lt;/td&gt;&lt;td&gt;&lt;/td&gt;&lt;/tr&gt;&lt;tr&gt;&lt;td&gt;Configuration: 'localhost' applicationHost.config, &lt;location path=" td="" v<="">   Configuration: 'localhost' applicationHost.config, <location default="" path="Default V&lt;/td&gt;   Available Providers:   Available Providers:   Adactivate   Mindows Se   OK&lt;/td&gt;&lt;td&gt;&lt;/td&gt;&lt;td&gt;&lt;/td&gt;&lt;td&gt;&lt;/td&gt;&lt;td&gt;&lt;/td&gt;&lt;td&gt;movebount&lt;/td&gt;&lt;td&gt;&lt;/td&gt;&lt;/tr&gt;&lt;tr&gt;&lt;td&gt;Configuration: 'localhost' applicationHost.config, &lt;location path=" td="" v<="">   Available Providers:   Available Providers:   Addttivate   Mindows Se   OK</location></location>                                                                                                    |                             |                          |                   |                    | Remove               |                 |
| Select a provider from the list of available providers and click Add to add it to the enabled providers.       Image: Configuration: 'localhost' applicationHost.config, <location <="" path="Default V" td="">         Available Providers:       Available Providers:       Image: Configuration: 'localhost' applicationHost.config, <location <="" path="Default V" td="">         Available Providers:       Adactivate       12 R2 ws         Go to System in Control Path       Mindows Select a providers</location></location>                                                                                                    |                             | <                        |                   |                    |                      |                 |
| Configuration: 'localhost' applicationHost.config, <location default="" path="Default V&lt;br&gt;Available Providers:&lt;br&gt;Available Providers:&lt;br&gt;Available Providers:&lt;br&gt;Available Providers:&lt;br&gt;Addctivate&lt;br&gt;Addctivate&lt;br&gt;Addctivate&lt;br&gt;Addctivate&lt;br&gt;Mindowys:&lt;br&gt;Windows Se&lt;/td&gt;&lt;td&gt;&lt;/td&gt;&lt;td&gt;Features View 👔 Select&lt;/td&gt;&lt;td&gt;a provider from the&lt;br&gt;it to the enabled pr&lt;/td&gt;&lt;td&gt;list of available providers and&lt;br&gt;oviders.&lt;/td&gt;&lt;td&gt;click Add&lt;/td&gt;&lt;td&gt;&lt;/td&gt;&lt;/tr&gt;&lt;tr&gt;&lt;td&gt;Available Providers:&lt;br&gt;Available Providers:&lt;br&gt;Available Providers:&lt;/td&gt;&lt;td&gt;Configuration: 'localhost' applicationHost.config , &lt;loc&lt;/td&gt;&lt;td&gt;ation path=" td="" v<=""><td></td><td></td><td></td><td>Q1.:</td></location> |                             |                          |                   | Q1.:               |                      |                 |
| Go to System in Control Per<br>Window/s. Windows Se                                                                                                    |                             | Availa                   | ble Providers:    |                    |                      | 12.00           |
| OK Cancel Windows Se                                                                                                    |                             |                          |                   | *                  | APRCTIVa<br>Go to Si | Control D       |
| OK Cancel Windows Se                                                                                                    |                             |                          |                   |                    | Window               | S Windows S     |
|                                                                                                    |                             |                          |                   | OK                 | Cancel               | windows Se      |

# Configurer Microsoft Internet Explorer

Assurez-vous que Internet Explorer > Advanced > Enable Integrated Windows Authentication est coché.

| Internet                                                                                                    | Options                                                                                                    |         |         |           |              | ? 🗙      |  |  |
|----------------------------------------------------------------------------------------------------|----------------------------------------------------------------------------------------------------|---------|---------|-----------|--------------|----------|--|--|
| Genera                                                                                                    | al Security                                                                                                    | Privacy | Content | Connectio | ons Programs | Advanced |  |  |
| Setti                                                                                                    | ngs                                                                                                    |         |         |           |              |          |  |  |
|                                                                                                    | <ul> <li>Do not submit unknown addresses to your auto-search provide a security</li> <li>Allow active content from CDs to run on My Computer*</li> <li>Allow active content to run in files on My Computer*</li> <li>Allow software to run or install even if the signature is invited of the signature is invited of the signature is invited of the signature is invited of the signatures on downloaded programs</li> <li>Do not save encrypted pages to disk</li> <li>Empty Temporary Internet Files folder when browser is closed of the signature on the signature of the signature is invited of the signature of the signature is invited of the signature of the signature is invited of the signature of the signature is invited of the signature of the signature is invited of the signature of the signature is invited of the signature of the signature is invited of the signature of the signature is invited of the signature of the signature is invited of the signature of the signature of the signature is invited of the signature of the signature of the signature is invited of the signature of the signature is invited of the signature of the signature of the signature is invited of the signature of the signature is invited of the signature of the signature is invited of the signature of the signature is invited of the signature of the signature is invited of the signature of the signature is invited of the signature of the signature of the signature is invited of the signature of the signature of</li></ul> |         |         |           |              |          |  |  |
|                                                                                                    |                                                                                                    | 0       |         |           |              | •        |  |  |
| Reset Internet Explorer settings<br>Resets Internet Explorer's settings to their default<br>condition.<br>You should only use this if your browser is in an unusable state. |                                                                                                    |         |         |           |              |          |  |  |
|                                                                                                    |                                                                                                    |         | OK      |           | Cancel       | Apply    |  |  |

Ajouter une URL ADFS sous Sécurité > Zones intranet > Sites